## THE NEW TERMINAL ONE

M/W/LBE, SDVOB Information Session: Understanding Prequalification January 11, 2022

JFĸ

## The New Terminal One Update

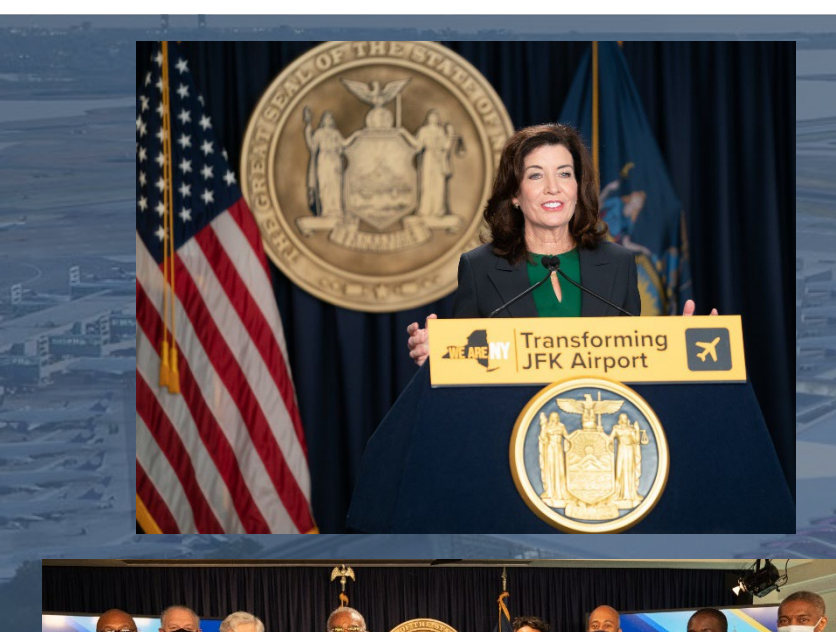

Transforming

 NTO welcomed New York Governor Kathy Hochul's announcement that the Port Authority of New York and New Jersey has reached a revised agreement on key terms with NTO, a state-of-the-art, international terminal at John F. Kennedy International Airport

 The NTO is the largest private investment ever committed to a U.S. airport terminal and will be the largest international terminal at JFK

The terminal will be constructed by a Design-Build team led by AECOM Tishman, which has managed construction of some of the world's most iconic buildings, and Gensler, a leading global design and architecture firm.

 A favorable Project Labor Agreement for M/WBE and local firms, providing \$400M in opportunities to non-union MWBE firms

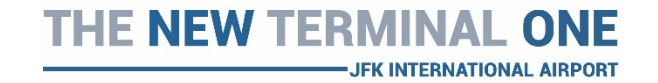

#### The New Terminal One Commitment

#### **Reaffirming Our Commitments**

JEK INTERNATIONAL AIRPOR

- 30% M/WBE goal (20% MBE, 10% WBE) across all phases and disciplines of the project
- 3% SDVOB goal across all phases and disciplines of the project
- Hiring goals for minorities and women (40% for laborers, 30% for other trades and 7% for women)
- Prioritization of local firms starting with SE Queens and Western Nassau, followed by Borough of Queens and New York /New Jersey Port District

#### Dear Partners:

We are delivering one of the most important infrastructure projects across the globe at The New Terminal One at JFK International Airport. We are proud to partner with the Port Authority of New York and New Jersey and execute on Governor Cuomo's vision of a world-class airport. To that end, we are committed to driving innovation, excellence, and diversity and inclusion.

One of the most important themes central to our designation as the developer and operator of The New Terminal One is our commitment to" Diversity and Inclusion." We are building a business where our DNA reflects the importance of building partnerships embracing and reflecting the diversity of the JFK-area community, New York City, and the State of New York.

We require our partners to create opportunities for Minority- and Women-Owned-Business Enterprises (MWBE) and Local Business Enterprises (LBE). We expect our engagements to present plans and benchmarks to meet and exceed the 30% MWBE goals. Our procurements are designed to deliver bestin-class services and commodities. We are also looking for our partners to be strategic and innovative in how they work with MWBE and LBE firms to build capacity, grow, and employ a diverse workforce. This expectation extends to all segments of our project: finance, design and construction, operations, and commercial activity. These commitments permeate everything we do as we drive innovation and performance at The New Terminal One at JFK and deliver a world-class terminal.

We demand your best thinking and expect you to deliver exceptional results. Our team, including Kim Hardy, Director, MWBE Participation, at <u>khardy@onejfk.com</u> or (917) 405-0526, will engage with you throughout the project. We look forward to working closely with you to achieve these goals.

Best regards.

Gerrard P. Bushell, Ph.D

#### The New Terminal One

- To be built on site of the existing Terminal 1, Terminal 2 and former Terminal 3
- 2.4M square feet of terminal space 250% larger than existing terminal
- More than 300,000 square feet of dining, retail, lounges, and recreational space, offering passengers a uniquely New York sense of place.

9 Widebody Gates / 1 Narrow body Gate
0.7 million square foot building
45 acres (current T1 site)
All-International traffic

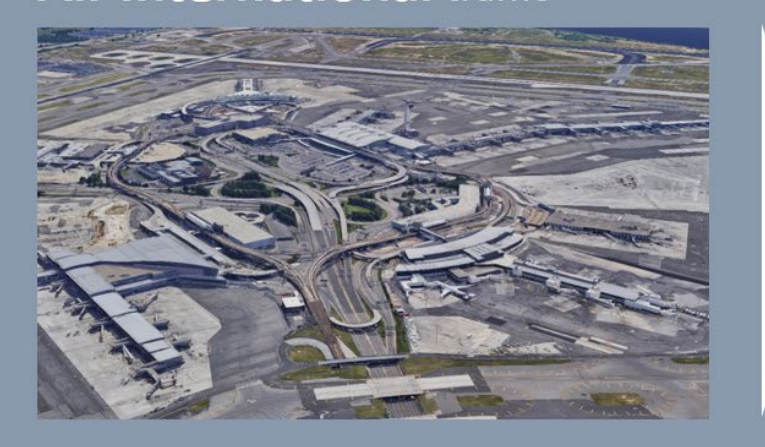

23 Widebody Gates / 1 Narrow body Gate
2.4 million square foot building
134 acres (current T1, T2 and former T3 sites)
All-International traffic

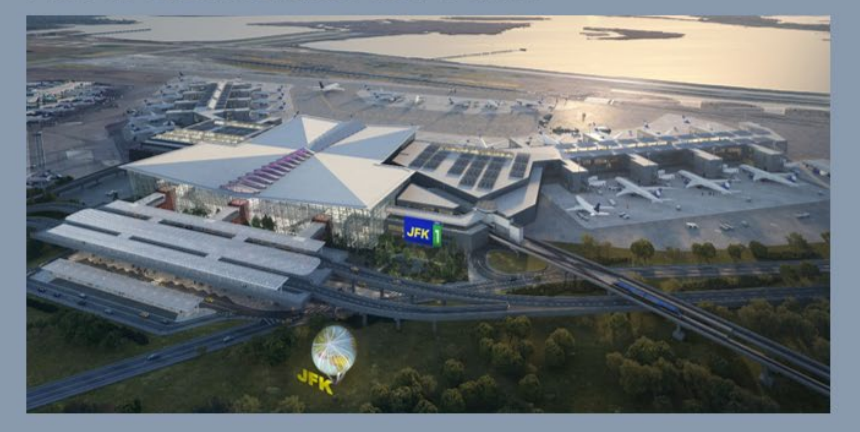

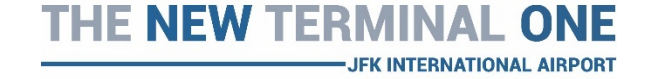

## **Project Phasing**

- 23 gates to be built in phases
  - o 14 gates in Phase A
  - o 5 gates in Phase B1
  - 4 gates in Phase B2

JFK INTERNATIONAL AIRPORT

Phasing is subject to international passenger traffic levels, with full completion anticipated in approximately 2030

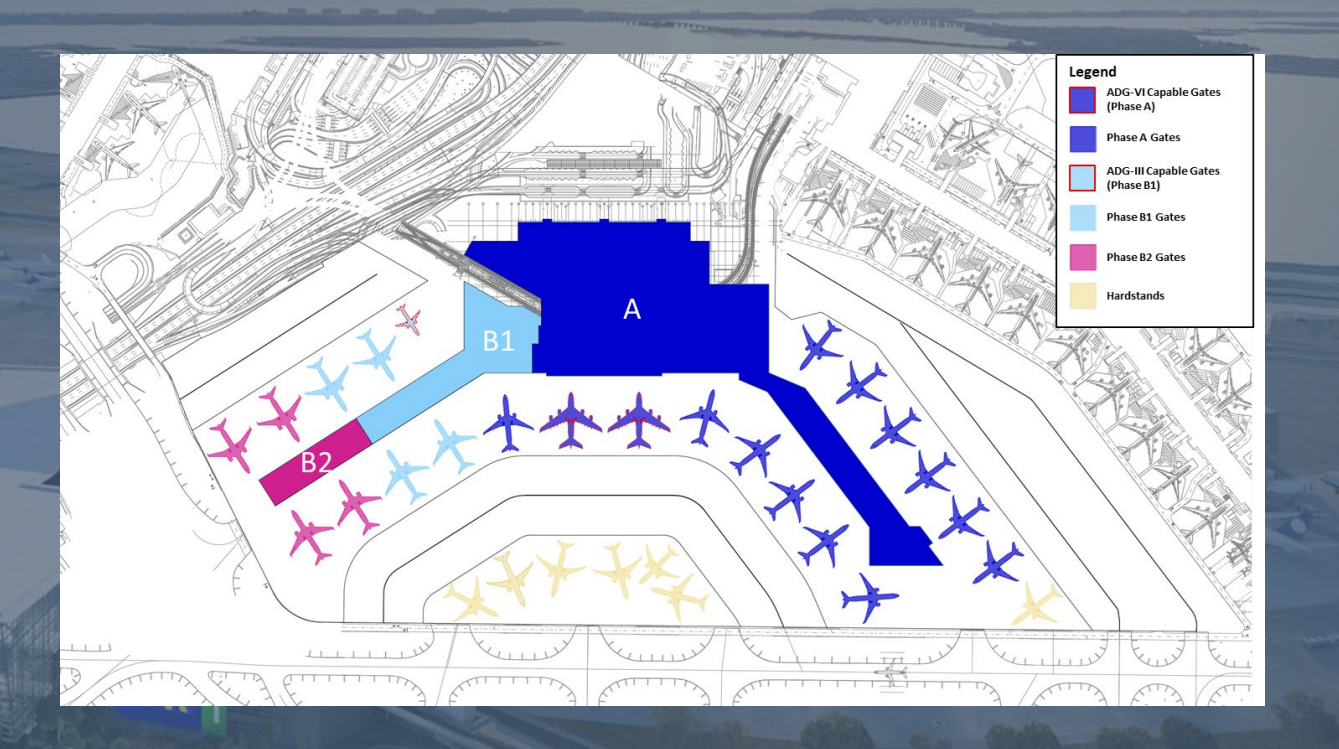

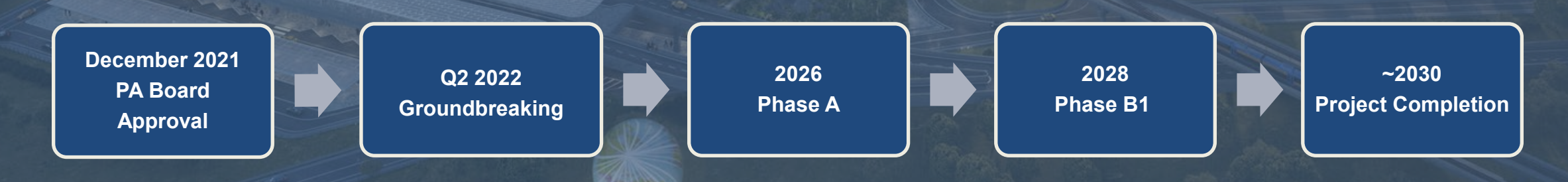

#### **Construction Phasing**

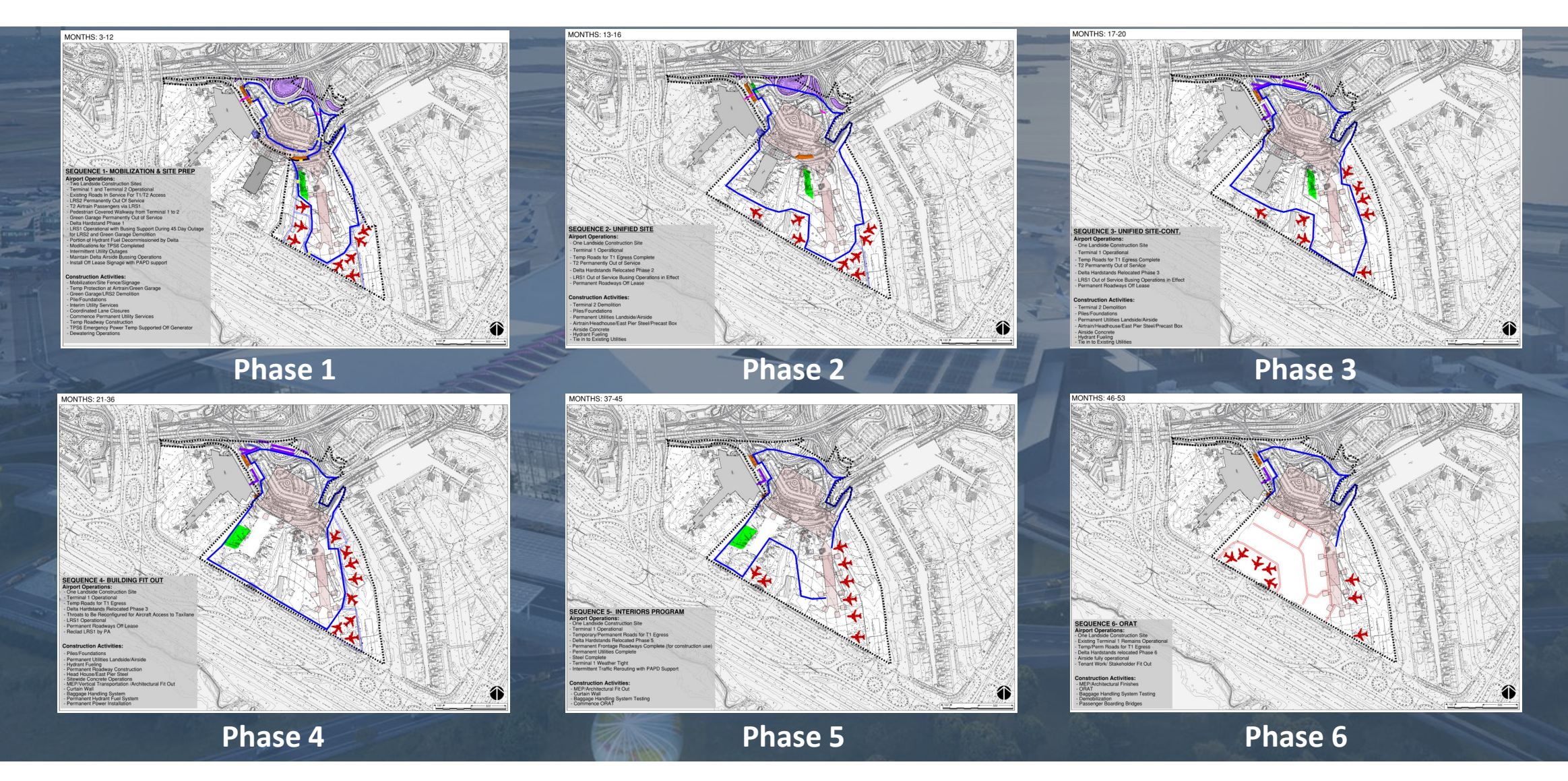

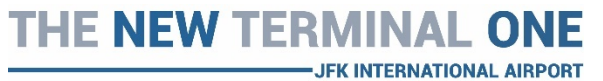

#### **AECOM TISHMAN**

#### Construction – Phase 1

MONTHS: 3-12

#### SEQUENCE 1- MOBILIZATION & SITE PREP

 Airport Operations:

 - Two Landside Construction Sites

 - Terminal 1 and Terminal 2 Operational

 Existing Roads In Service For T1/T2 Access

 - LRS2 Permanently Out Of Service

 - T2 Airtrain Passengers via LRS1

 Pedestrian Covered Walkway from Terminal 1 to 2

 Green Garage Permanently Out of Service

 Delta Hardstand Phase 1

 LRS1 Operational with Busing Support During 45 Day Outage for LRS2 and Green Garage Demolition

 Portion of Hydrant Fuel Decommissioned by Delta

 - Modifications for TPS6 Completed

 - Intermittent Utility Outages

 - Maintain Delta Airside Bussing Operations

#### **Construction Activities:**

Mobilization/Site Fence/Signage
 Temp Protection at Airtrain/Green Garage
 Green Garage/LRS2 Demolition
 Pile/Foundations
 Interim Utility Services
 Coordinated Lane Closures
 Commence Permanent Utility Services
 Temp Roadway Construction
 TPS6 Emergency Power Temp Supported Off Generator
 Dewatering Operations

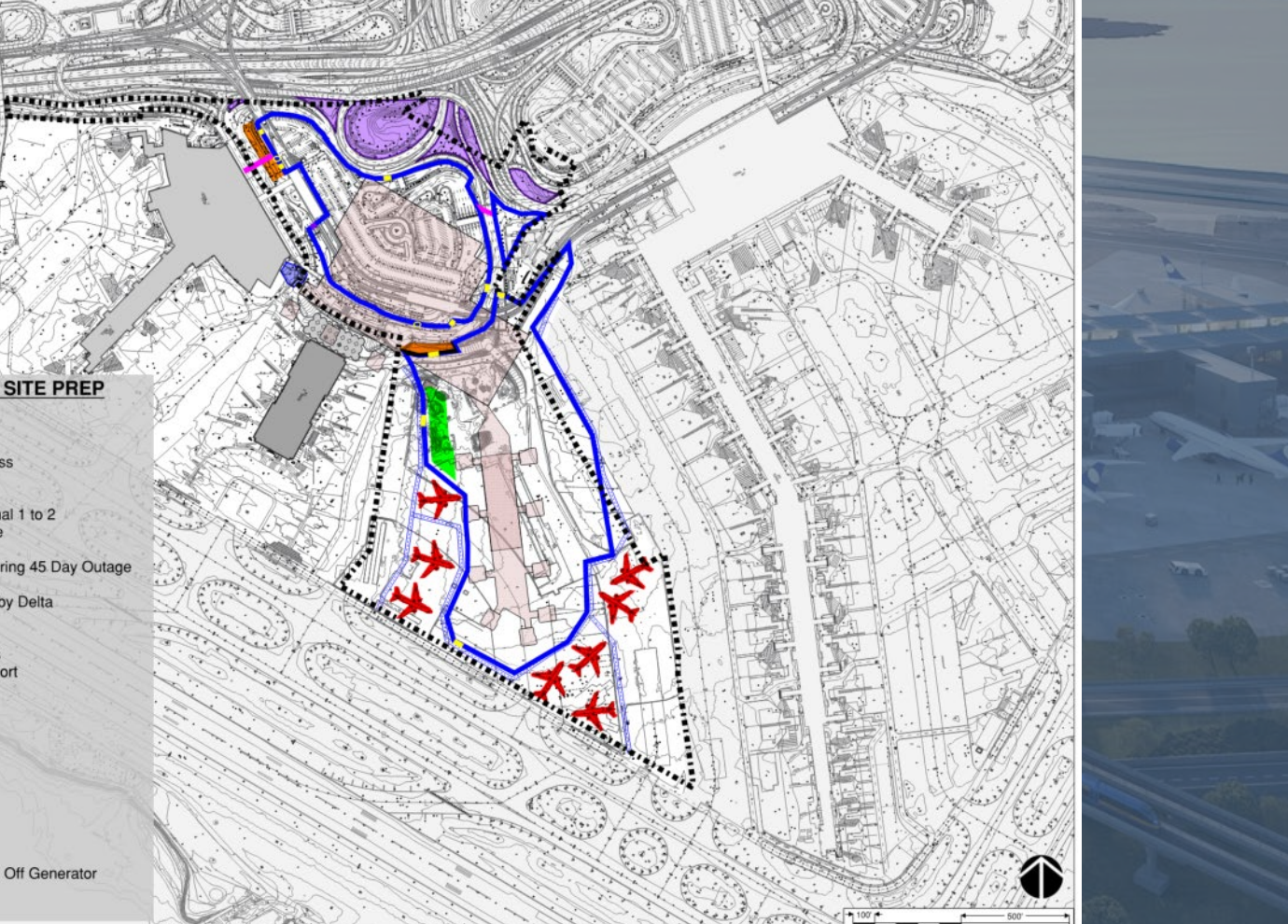

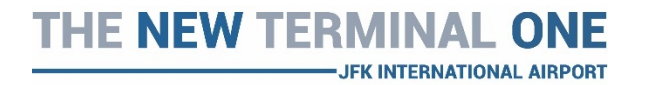

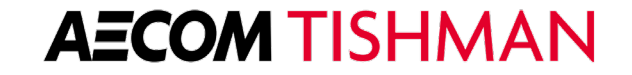

## **Current Opportunities – February**

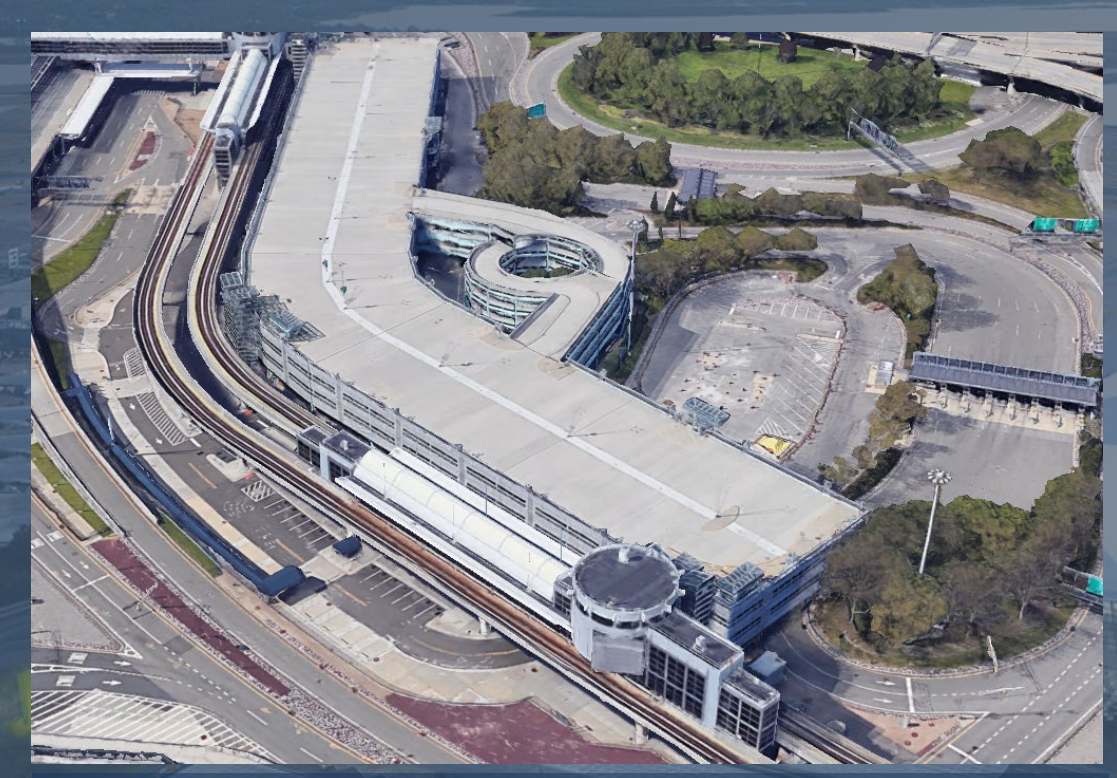

Green Garage & LRS2 Demolition Russo Development Enterprises, Inc., Lawrence, NY 11559

- New York State certified WBE
- Local Business

#### **Early Works**

- Soil Borings
- Site Surveys
- Pest Control
- Rubbish Removal
- Couriers / Messengers
- Office Trailers
- Temporary Bathroom
- Equipment Rental

- Reprographics
- PMIS Related Services
- CM Services
- Estimating
- Safety
- Scheduling
- QA/QC
- Inspections

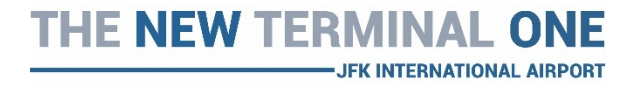

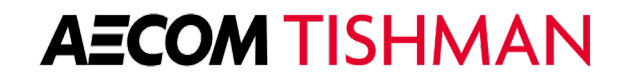

## Near Term Opportunities – March 2022

#### **Structural Steel**

- Steel Fabrication
- Trucking & Transportation
- Steel Erection
- Decking
- Miscellaneous Piece Fabrication
- Detailing
- Safety
- Equipment Rental

#### **Piles & Foundations**

- Pile Fabrication
- Pile Driving
- Pile Drilling
- Test Pits
- Concrete Pile Caps & Grade Beams
- Formwork
- Rebar
- Ground Improvement
- Excavation
- Dewatering
- Waterproofing
- Safety
- Equipment Rental

#### **Electrical Early Works**

- Equipment
  - Switchgears
  - Switches
  - Transformers
  - Charging Stations
- Material
  - Conduit
  - Fittings
  - Cable
  - Lighting
- Testing & Startup

#### **AECOM** TISHMAN

#### What is TradeTapp?

#### Web-based Vendor Prequalification

TradeTapp delivers a modern technology platform to the subcontractor prequalification process.

Why use TradeTapp as a subcontractor?

- No redundancies: submit any application and automatically create a stored qualification to use for any GC in the network.
- **Confidential & secure**: TradeTapp's secure platform safely protects the transmittal of your sensitive documents unlike email or fax.
- Increased visibility: By signing up to TradeTapp, you are joining the largest builder's network in Construction. This means your company can be found for more projects.

JFK INTERNATIONAL AIRPORT

| 🔁 Manage Users Acce                                | pt a New Invite       |                               |         | ⑦ gr8builders@tradetapp.com - |
|----------------------------------------------------|-----------------------|-------------------------------|---------|-------------------------------|
| AWAITING SUBMISSIC                                 | DN                    |                               |         |                               |
| GCI<br>Primary Qualification                       | Requested: 10/30/2019 | Last Submitted:<br>10/30/2019 | Renewal | Open                          |
| Devcon Construction, Inc.<br>Primary Qualification | Requested: 02/14/2020 | New Invitation                |         | Open                          |
| Hathaway Dinwiddie<br>Primary Qualification        | Requested: 08/05/2019 | New Invitation                |         | Open                          |
| The Lemoine Company<br>Primary Qualification       | Requested: 10/26/2018 | Last Submitted:<br>01/22/2019 | Renewal | Open                          |
| Suffolk Construction<br>Primary Qualification      | Requested: 06/19/2019 | New Invitation                |         | Open                          |

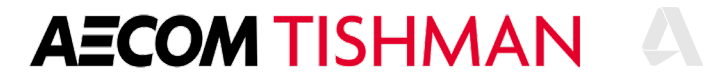

#### When receiving an Invitation to Prequalify

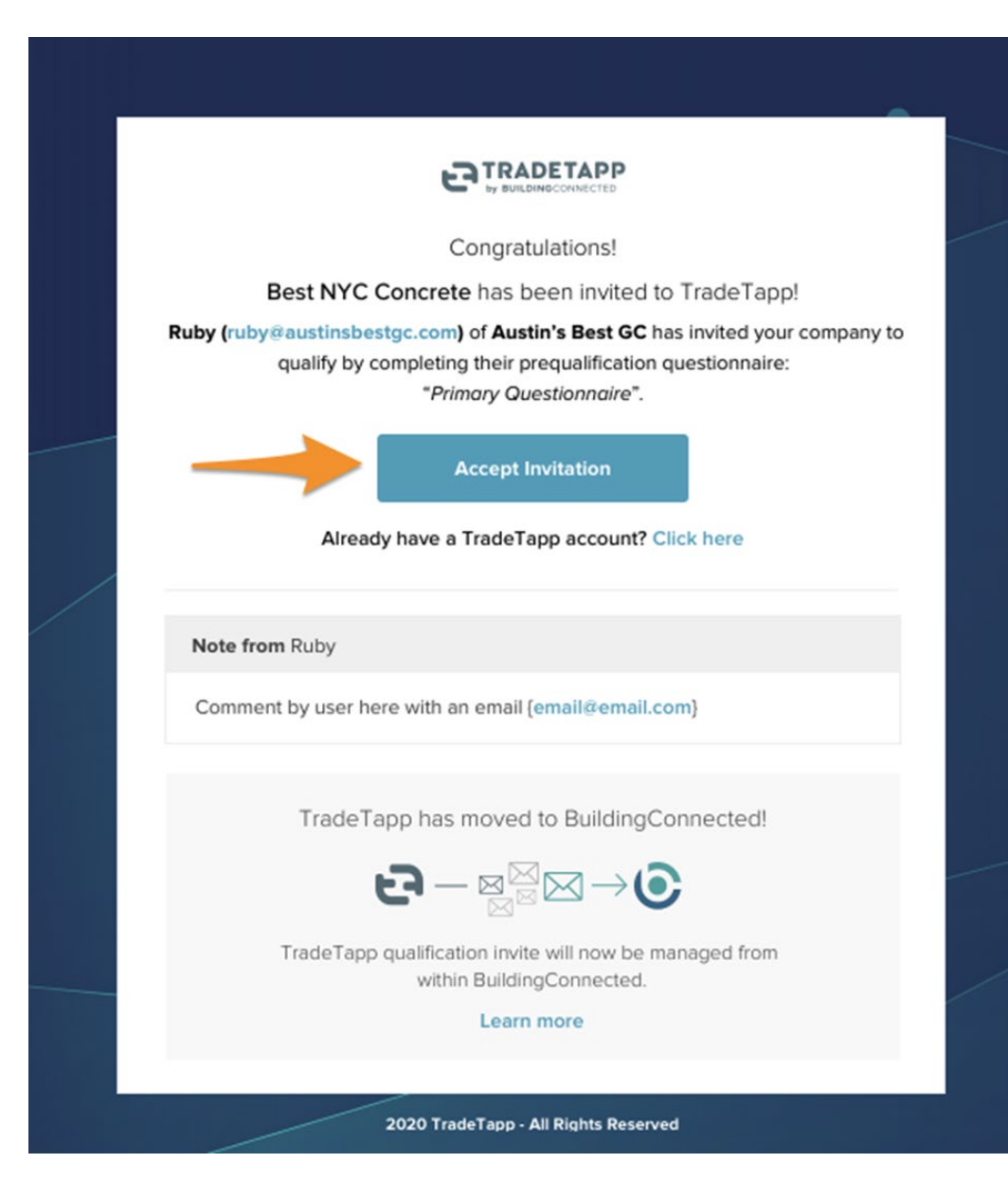

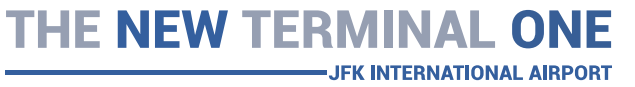

- Locate the invitation email in your inbox and click "Accept Invitation" to begin logging into your account.
- TradeTapp is now fully integrated with BuildingConnected, so you will be using your BuildingConnected credentials to access any prequalification applications you receive.
- If you encounter any technical difficulties, please reach out directly to <u>support@tradetapp.com</u>

**AECOM** TISHMAN

#### If you have an existing account...

• If you are already logged in to your BuildingConnected account, you'll be immediately directed to the "TradeTapp Invites" tab.

| 8        | Qualifications                            |                           |                         |                        |         |      |
|----------|-------------------------------------------|---------------------------|-------------------------|------------------------|---------|------|
| ⊪        | MANAGE OUR VENDORS                        | TRADETAPP INVITES         | OTHER INVITES           | PERMISSIONS & SETTINGS |         |      |
|          | Awaiting Submission                       | 1 Submitted               | 0                       |                        |         |      |
| Ô        | Questionnaires that a                     | are awaiting subm         | nission                 |                        |         |      |
| <u>r</u> | Austin's Best GC<br>Primary Qualification | Requested:<br>ruby@austin | 1/15/2020<br>bestgc.com | Last Submitted: —      | Renewal | Open |

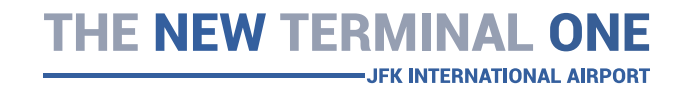

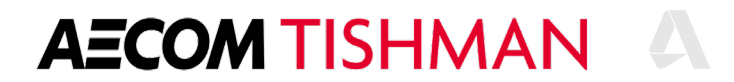

#### If you have an existing **TradeTapp** account...

- If you have completed any TradeTapp applications in the past prior to the migration, you will need to follow the steps outlined here to migrate your existing applications.
- <u>TradeTapp to BuildingConnected</u> <u>Migration (Process Overview)</u>

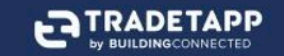

#### TradeTapp is moving to BuildingConnected.com

You can now manage invitations to qualify and bid from the same place.

Follow these steps to easily transition your TradeTapp account over to BuildingConnected. We'll guide you through this quick process while we safely move your information over.

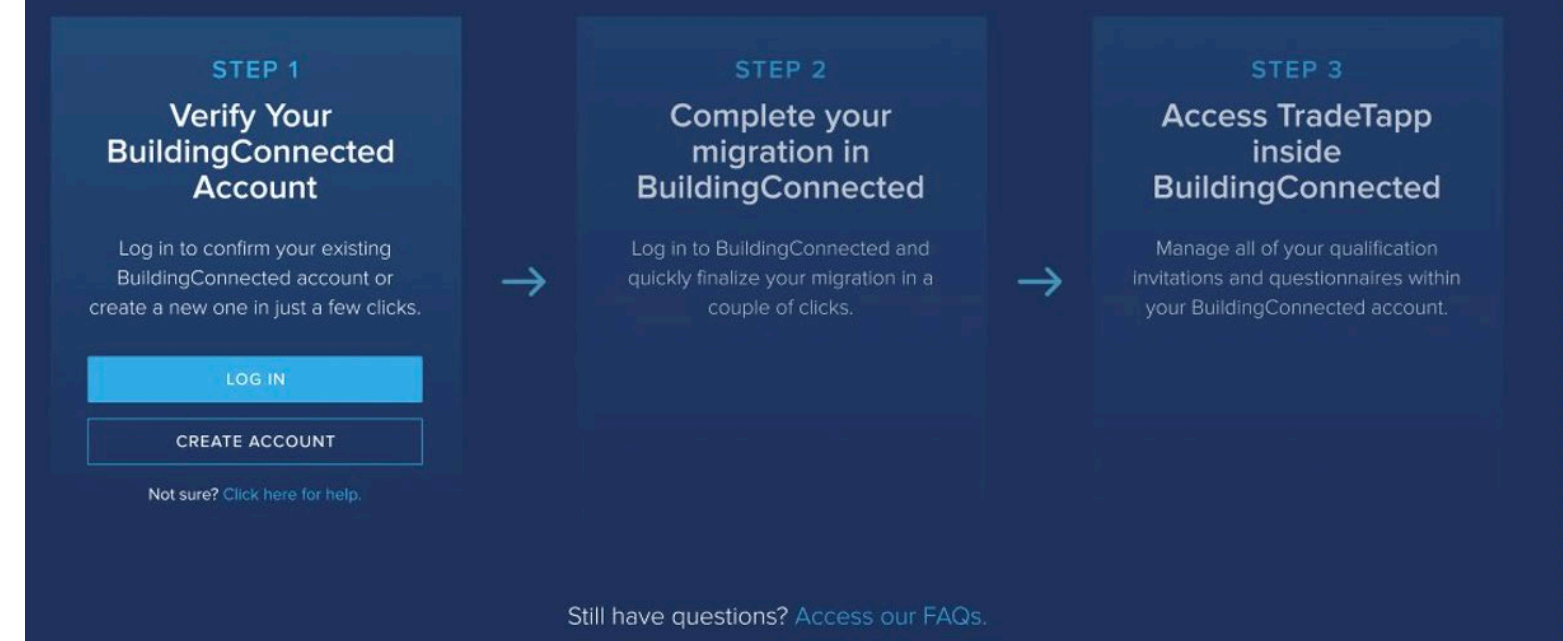

**AECOM** TISHMAN

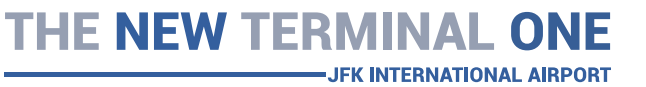

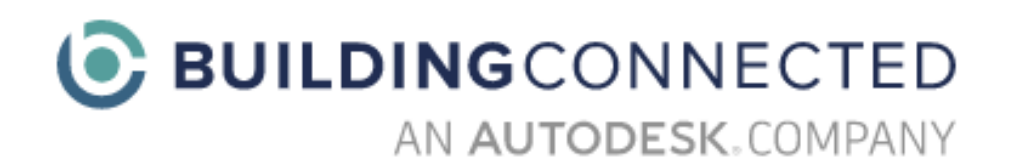

#### Sign in to your BuildingConnected account

Email

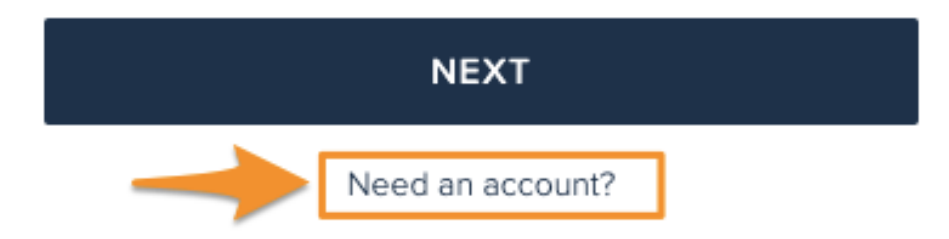

# If you do not have an existing TradeTapp account...

- If you are new to BuildingConnected, you will be prompted to create an account before viewing the qualification questionnaire.
- Click on "Need an Account?" to begin the account creation process.
- Note: you do not need a paid subscription to join BuildingConnected or access your qualification applications.

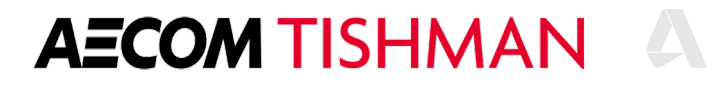

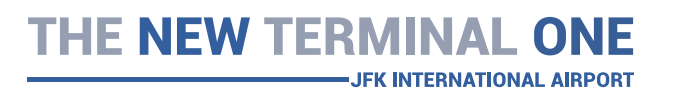

#### If you did not receive your TradeTapp invitation email...

If you know that you have been invited to qualify with <u>AECOM Tishman</u> through TradeTapp but are not receiving the invitation email, there are several things we suggest you do:

- 1. Check spam & junk mail folders
- 2. Allow emails from **@tradetapp.com** (have your IT team whitelist the email domain)
- 3. Email AECOM Tishman directly to request that they resend your invitation

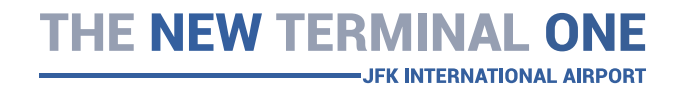

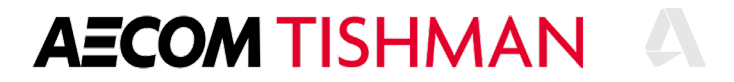

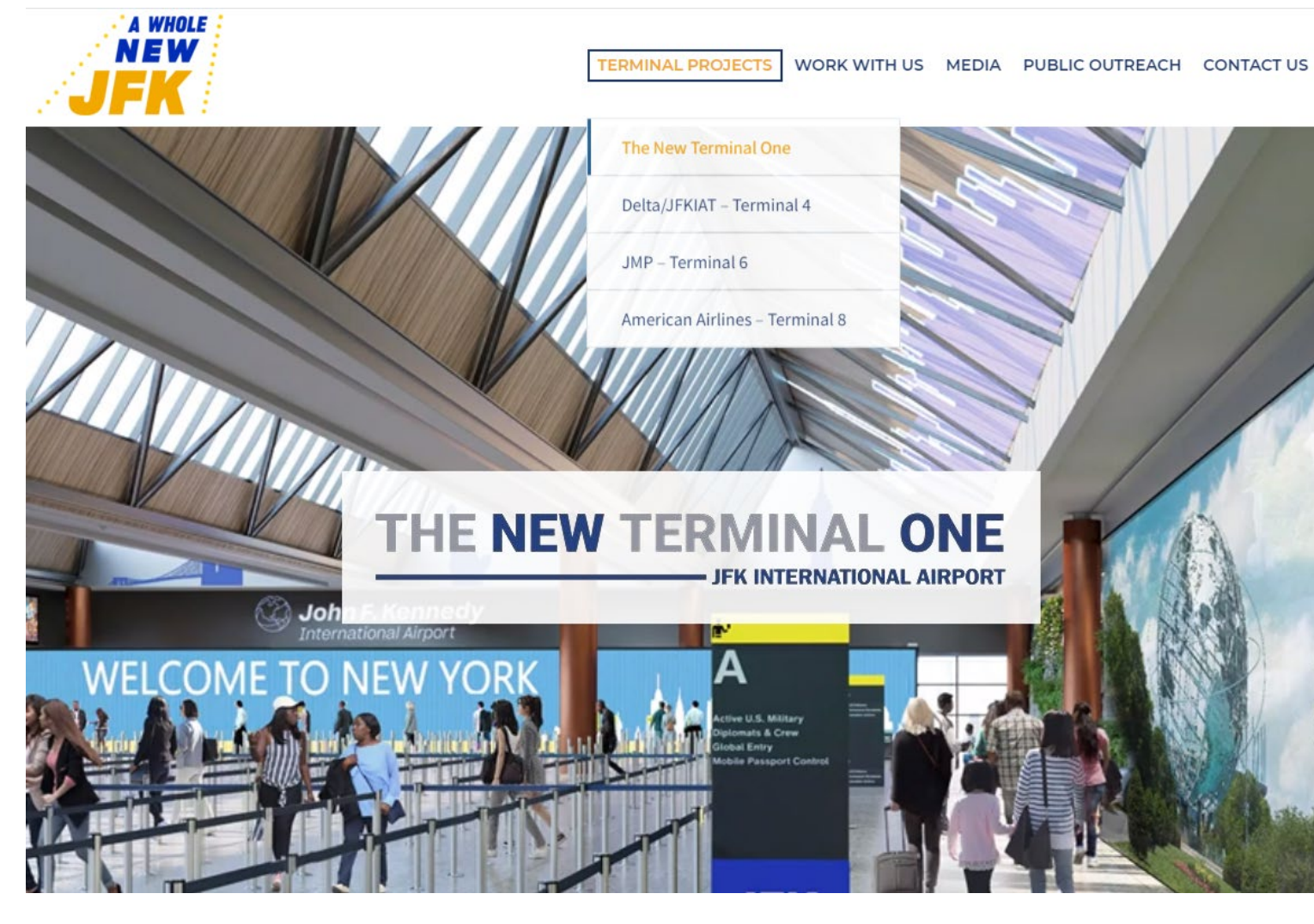

#### Public Link To Qualify

- The public link to qualify is on <u>https://www.anewjfk.com/projects/the</u> <u>-new-terminal-one/</u> for subcontractors to self-invite and complete the questionnaire.
- Questions? Reach out to support@buildingconnected.com.

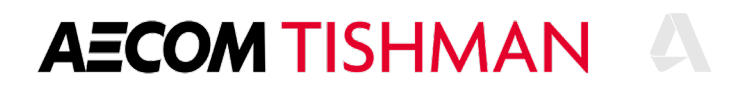

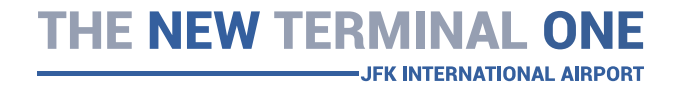

#### How to begin filling out the Prequalification Questionnaire

**AECOM** TISHMAN

#### AWAITING SUBMISSION

| GCI<br>Primary Qualification                              | Requested: 10/30/2019 | Last Submitted:<br>10/30/2019 | Renewal | Open |
|-----------------------------------------------------------|-----------------------|-------------------------------|---------|------|
| <b>Devcon Construction, Inc.</b><br>Primary Qualification | Requested: 02/14/2020 | New Invitation                |         | Open |
| Hathaway Dinwiddie<br>Primary Qualification               | Requested: 08/05/2019 | New Invitation                |         | Open |
| The Lemoine Company<br>Primary Qualification              | Requested: 10/26/2018 | Last Submitted:<br>01/22/2019 | Renewal | Open |
| AECOM Tishman<br>Primary Qualification                    | Requested: 12/09/2019 | New Invitation                |         | Open |

- Your main TradeTapp portal will include all of your pending submissions and all of your completed questionnaires.
- Navigate to the "Awaiting Submission" section and locate the request from AECOM Tishman.
- Click "Open" to begin filling out the questionnaire.

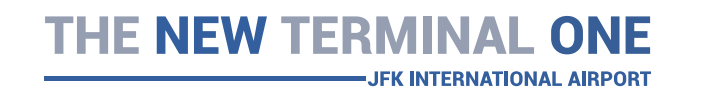

- Provide a response to each question and navigate through the questionnaire by using the "continue" button at the top.
- You can leverage the "back" button to go back to a previous question.

| Ð      | Manage Users Accep                                                 | t a New Invite | e<br>         |                                         | ? | gr8builders@tradetapp.com +<br> |
|--------|--------------------------------------------------------------------|----------------|---------------|-----------------------------------------|---|---------------------------------|
|        | <b>AECOM Tishman</b><br>Last Saved: Jul 6, 10:24 Al<br>Currency in | М              | <b>≮</b> ВАСК | • • • • • • • • • • • • • • • • • • • • |   | CONTINUE                        |
|        | USD                                                                |                |               |                                         |   |                                 |
|        | Print Summary                                                      |                |               |                                         |   |                                 |
| Expres | ss Mode 🕐                                                          | x              |               | What is your company name?              |   |                                 |
| GENE   | RAL                                                                | 14/16          | Company Name  |                                         |   |                                 |
| CONT   | ACTS                                                               | 1/2            | Gr8 Builders  |                                         |   |                                 |
| PROJI  | ECTS                                                               | 3/4            |               |                                         |   |                                 |
| EGAI   | -                                                                  | 0/2            |               |                                         |   |                                 |
| NTEG   | RITY                                                               | 0/1            |               |                                         |   |                                 |
| SAFE   | ſY                                                                 | 3/7            |               |                                         |   |                                 |
| NSUF   | ANCE                                                               | 5/8            |               |                                         |   |                                 |
|        | ICIAL                                                              | 2/10           |               |                                         |   |                                 |
| REVIE  | w                                                                  |                |               |                                         |   |                                 |

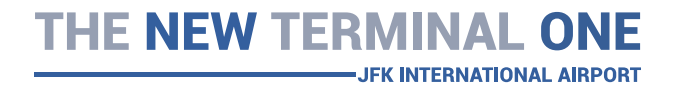

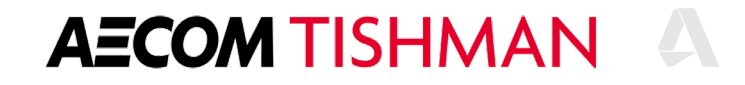

- If you are unsure what a question means or how to answer it, there are "Question Tips" which are located below the menu on the left-hand side of your questionnaire.
- If you have further question about your questionnaire, we recommend reaching out to:
- Lauren Munro at Lauren.Munro@aecom.com
- Thomas Butler at Tom.Butler@aecom.com

| _            |                                                                  |       |         |                |        |
|--------------|------------------------------------------------------------------|-------|---------|----------------|--------|
| $\bigotimes$ | ← Back to Invitations                                            |       |         |                |        |
| <u></u>      | TradeTapp HRL Co                                                 | onsti | ruction |                |        |
| ه<br>۱۱۱     | Last saved: July 31 at 1:43 PM PDT<br>Currency in:<br><b>USD</b> |       | < Back  |                | • • •  |
| L<br>F       | 🖹 Print Summary                                                  |       |         |                |        |
|              | GENERAL                                                          | ø     |         |                | What i |
| ے<br>_       | CONTACTS                                                         | 0     |         |                |        |
| <b>•</b>     | PROJECTS                                                         | 0     |         | Company name*  |        |
| 0            | SAFETY                                                           | 2/3   |         | DAB Testing Co |        |
| ılı          | INSURANCE                                                        | 0     |         |                |        |
|              | FINANCIAL                                                        | 3/4   |         |                |        |
|              | REVIEW                                                           |       |         |                |        |
|              |                                                                  |       |         |                |        |
|              | ? Question Tip                                                   |       |         |                |        |
|              | Provide the full legal name of your                              |       |         |                |        |
|              | under a different name than that listed                          | /2    |         |                |        |
|              | Sample Name".                                                    | /a    |         |                |        |
|              |                                                                  |       |         |                |        |
|              |                                                                  |       |         |                |        |

- Turn on the "Express Mode" to view only the required questions that have not yet been completed.
- The Express Mode should fasten the time to complete the qualification.

| Ð      | Manage Users Accept a New Invite                            |                             |                     | 0        | gr8builders@tradetapp.com + |
|--------|-------------------------------------------------------------|-----------------------------|---------------------|----------|-----------------------------|
|        | AECOM Tishman<br>Last Saved: Jul 6, 10:24 AM<br>Currency in | ≮ ВАСК                      | ٠                   |          | NEXT SECTION >              |
| Expres | USD<br>Print Summary ss Mode ?                              | <b>Who a</b><br>This applic | are your company co | ontacts? |                             |
| GENE   | TACTS 1                                                     | Company Contacts            |                     |          |                             |
| PROJ   | ECTS 1                                                      | Justin Levine               |                     |          | ∕ ∎                         |
| LEGA   | L 1                                                         | Proqualification Contacts   |                     |          |                             |
| INTEG  | GRITY 1                                                     | Prequainication Contacts    |                     |          |                             |
| INSU   | RANCE 2                                                     | Justin Levine               |                     |          |                             |
| FINAM  | NCIAL 8                                                     |                             | Add New             |          |                             |
| REVIE  | EW                                                          |                             |                     |          |                             |
|        |                                                             |                             |                     |          |                             |

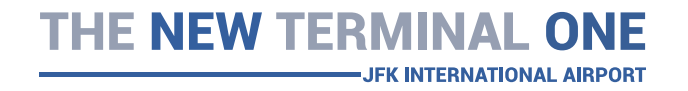

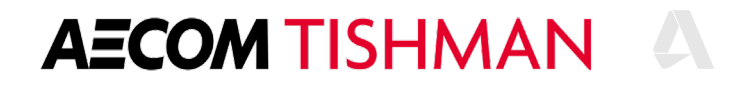

- Once the questionnaire has been completed, you will have the chance to review the application before submitting.
- If all of the information looks correct, click "submit" to finalize the submission.

| 🔄 Manage Users Accept                                              | a New Invite |                                                                        |                                                    | ⑦ gr8builders@tradetapp.com → |  |  |
|--------------------------------------------------------------------|--------------|------------------------------------------------------------------------|----------------------------------------------------|-------------------------------|--|--|
| AECOM Tishman<br>Last Saved: Jul 6, 10:24 AM<br>Currency in<br>ISD |              | ≮ ВАСК                                                                 |                                                    | SUBMIT>                       |  |  |
| Print Summary                                                      |              |                                                                        |                                                    |                               |  |  |
| Express Mode ?                                                     | R            |                                                                        | <b>Review Your Application</b>                     | n                             |  |  |
| GENERAL                                                            | <b>Ø</b>     |                                                                        | Please finalize any incomplete questions as indica | ated below.                   |  |  |
| CONTACTS                                                           |              | When valid, click the <b>submit</b> button to finish your application. |                                                    |                               |  |  |
| PROJECTS                                                           | <b>Ø</b>     |                                                                        | All currency is in <b>SD</b>                       |                               |  |  |
| SAFETY                                                             | <b>S</b>     | COMPLETED                                                              |                                                    |                               |  |  |
| INSURANCE                                                          | <b>Ø</b>     | GENERAL                                                                | Company Name: Gr8 Builders                         | 1                             |  |  |
| FINANCIAL                                                          | 3/4          |                                                                        |                                                    |                               |  |  |
| REVIEW                                                             |              |                                                                        | Currency: USD                                      | 1                             |  |  |
|                                                                    |              |                                                                        | -                                                  |                               |  |  |

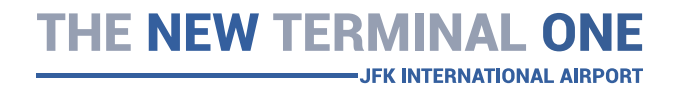

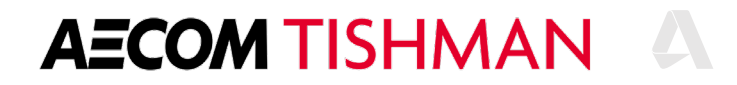

 When your application has been submitted successfully, you will receive a confirmation and can click "Return to Dashboard" to return to your "Invitations" dashboard.

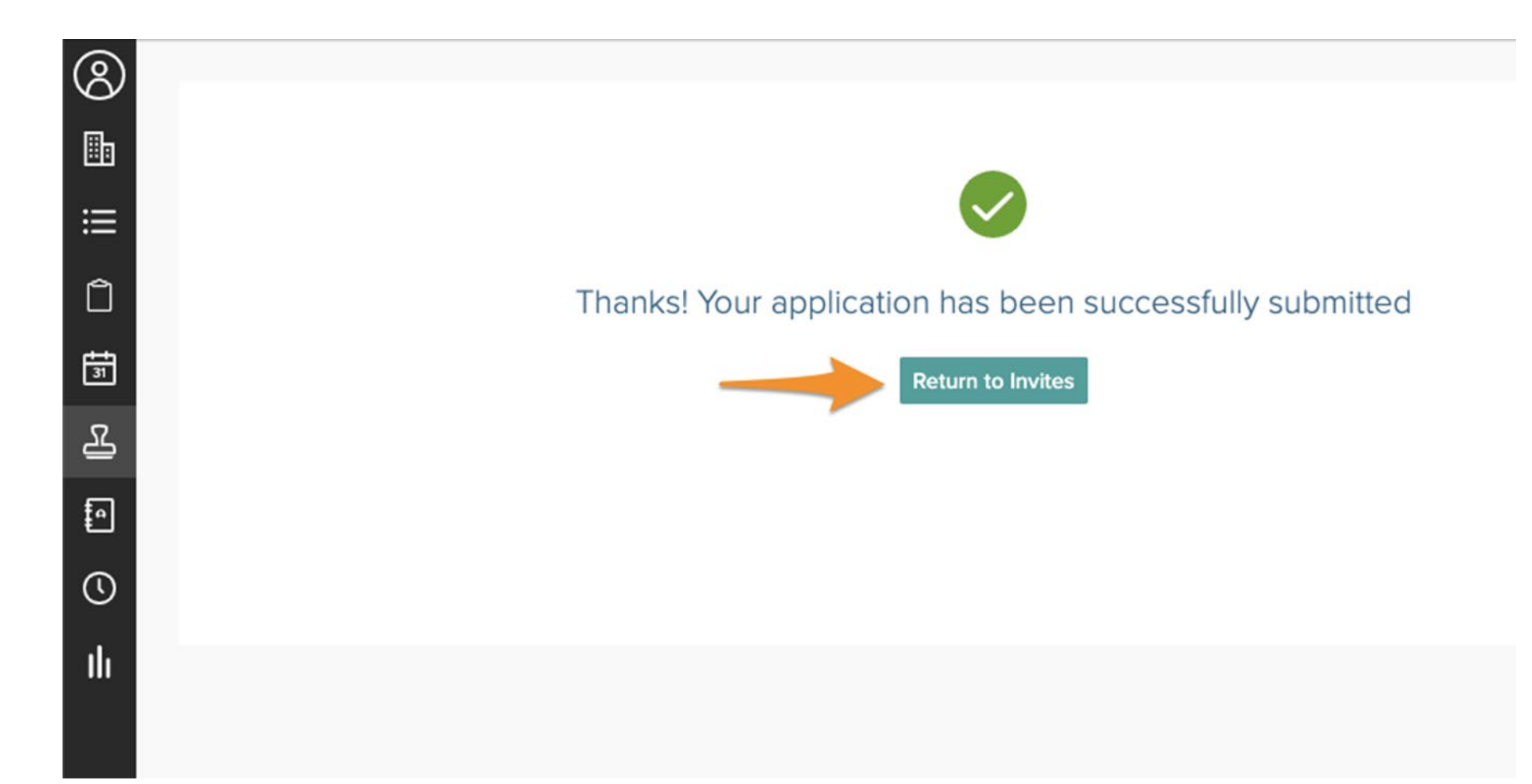

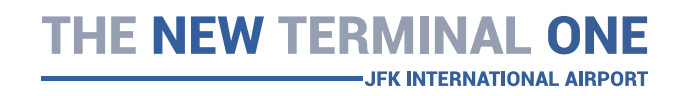

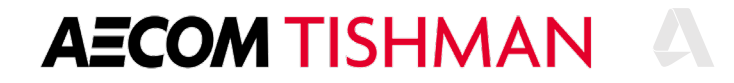

 You may be requested to renew your qualification application. When you receive a renewal notice in your inbox, you will need to go back into TradeTapp and complete any additional questions that have been added or update any information that is outdated.

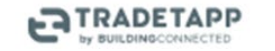

Congratulations!

Austin's Best GC has invited Best NYC Concrete to renew your prequalification application.

Ruby (ruby@austinsbestgc.com) has requested your company to renew your "Primary Questionnaire" application. All of the data from your previous submission has been saved, and can be modified, updated, or removed.

TradeTapp has moved to BuildingConnected!

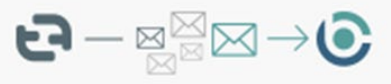

TradeTapp qualification invite will now be managed from within BuildingConnected.

Learn more

Begin Renewal

Note from Ruby

Comment by user here with an email [email@email.com]

2020 TradeTapp - All Rights Reserved

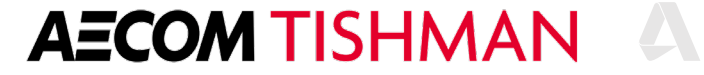

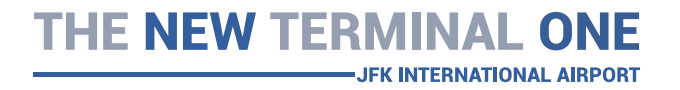

Account Management

- To manage your qualification users and their permission settings, first navigate to the top and click on "Permissions & Settings" tab.
- Note: If the TradeTapp account has 1 existing user, the user will be the sole primary contact and will need to add other team members from their account in order to provision access.

| ANAGE OUR VENDORS TRADETAPP INV                         | TTES OTHER INVITES           | MISSIONS & SETTINGS                                 |        |
|---------------------------------------------------------|------------------------------|-----------------------------------------------------|--------|
|                                                         |                              |                                                     |        |
|                                                         |                              |                                                     |        |
| Access to TradeTepp Invit                               | taa                          | Invitation Permission                               |        |
| Access to tradetapp invi                                | les                          |                                                     | Access |
| Set up which coworkers can view, f                      | ill out, and submit TradeTap | p                                                   |        |
| qualification applications.                             |                              | Fill out qualification applications                 | ~      |
|                                                         |                              |                                                     |        |
| e at BuildingConnected, Inc. can                        | access invites               | Review and revise previously submitted applications | ~      |
| <ul> <li>Only designated team members access</li> </ul> | s invites                    | Grant application accose to coworkore               |        |
|                                                         |                              | Grant application access to coworkers               | ×      |
| Primary Contact (2)                                     |                              |                                                     |        |
| DB Della Baines                                         | Change prin                  | ary contact                                         |        |
|                                                         |                              |                                                     |        |

Set up which coworkers can fill out and submit qualification applications and revise previously submitted applications.

O Anyone at BuildingConnected, Inc. can view/respond to invites

Only designated team members can access applications

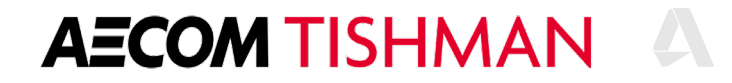

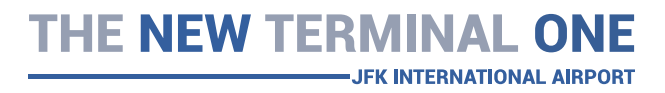

- Your primary contact will receive all qualification invitations and notifications.
- To change your primary contact, you can click on "change primary contact" to make an update.
- For access to TradeTapp invites, you will have the option to choose designated individuals who will have access to fill out and submit qualification applications or provide access to everyone within the company.

| Qualifications                                                                                                 |                        |                                                       |
|----------------------------------------------------------------------------------------------------|------------------------|-------------------------------------------------------|
| MANAGE OUR VENDORS TRADETAPP INVITES OTHER INVI                                                                | TES PERMISSIONS &      | & SETTINGS                                            |
| Access to TradeTapp Invites                                                                                    |                        | Invitation Permission                                 |
| Set up which coworkers can view, fill out, and submit<br>qualification applications.                           | TradeTapp              | Fill out qualification applications                   |
| Anyone at BuildingConnected, Inc. can access invites                                                           |                        | Review and revise previously submitted applications 🗸 |
| <ul> <li>Only designated team members access invites</li> </ul>                                                |                        | Grant application access to coworkers 🗸               |
| Primary Contact ③                                                                                              |                        |                                                       |
| DB Della Baines                                                                                                | Change primary contact |                                                       |
| Access to other invites                                                                                        |                        |                                                       |
| Set up which coworkers can fill out and submit qualif<br>applications and revise previously submitted applicat | ication<br>ions.       |                                                       |
| O Anyone at BuildingConnected, Inc. can view/respond to invite                                                 | 25                     |                                                       |
| Only designated team members can access applications                                                           |                        |                                                       |

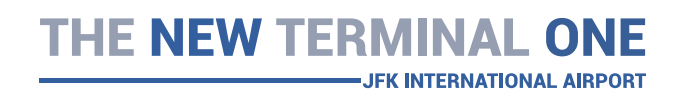

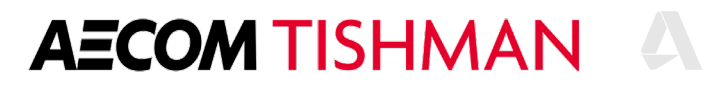

#### **Privacy and Security**

# Trust that your info is secure

All your data is private and never shared with anyone.

We protect everything via AES-256 bit encryption, and we're FIPS 140-2 compliant.

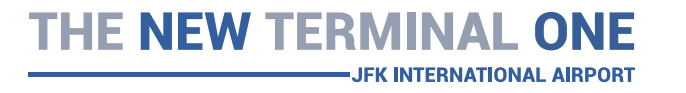

| Ceramic Tile                | at Flaza                   |                         |                                                |
|-----------------------------|----------------------------|-------------------------|------------------------------------------------|
| OVERVIEW FIL                | ES MESSAGES BID FOR        | M TRACKING              |                                                |
| 𝘨 Won                       |                            |                         | Set Outcome                                    |
|                             | D Information on this page | e is visible to your co | mpany only                                     |
| Private Informati           | on                         |                         | Ph Edit                                        |
| Your bid for <b>\$23,40</b> | 0.00 was submitted on Mar  | Private                 | Tracking Notes                                 |
| CENEDAL                     |                            |                         |                                                |
| JENERAL                     | Care Carlas                | These details w         | ill only be visible to members of your company |
| Owning Office               | San Carlos                 | Notes                   |                                                |
| Opportunity<br>Number       | J1452A                     |                         |                                                |
| Notes                       |                            |                         | B / <u>U</u> ≵≡ <b>∷</b> ≣                     |
| DUTCOME                     |                            | Competitors             | Do you know who you competitors were?          |
| Dutcome                     | Δμα 21 2017                |                         | ⊕ add competitor                               |
| late                        | Aug 21, 2017               |                         | 2.20                                           |
| Competitors                 | Cone 10 Ceramics           | Fee Percentage          | 3.20 %                                         |
| ESTIMATING                  |                            |                         |                                                |
| Priority                    | Medium                     | Back                    | Skip Save                                      |
| ROM                         | \$1,200,000                |                         |                                                |
| Estimating Hours            | 12                         |                         |                                                |
| Win Probability             | 70%                        |                         |                                                |
| RESOURCING                  |                            |                         |                                                |
| Contract Start              | Aug 21, 2017               |                         |                                                |
| Contract Duration           | 12 weeks                   |                         |                                                |
| Ava. Crew Size              | 8 average                  |                         |                                                |

REVENUE

#### Tishman TradeTapp Questionnaire:

Primary Questionnaire Supplier/Consultant Questionnaire

## General

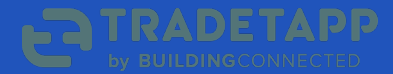

| Tishman Cons<br>Corporati                                                                                            | struction                                                             | K BACK       | • • • • • • • • • • • • • • • • • • • |  |
|----------------------------------------------------------------------------------------------------|-----------------------------------------------------------------------|--------------|---------------------------------------|--|
| Last Saved: Jun 24,<br>Currency in<br>USD                                                                            | , <i>Itol AM</i><br>n<br>mary                                         |              | What is your company name?            |  |
| Express Mode 🕜                                                                                                    | R                                                                     | Company Name |                                       |  |
| GENERAL                                                                                                    | 0                                                                     | 7            |                                       |  |
| CONTACTS                                                                                                    | 0                                                                     |              |                                       |  |
| PROJECTS                                                                                                    | 0                                                                     |              |                                       |  |
| INTEGRITY                                                                                                    | 0                                                                     |              |                                       |  |
| SAFETY                                                                                                    | 5/7                                                                   |              |                                       |  |
| INSURANCE                                                                                                    | 6/7                                                                   |              |                                       |  |
| FINANCIAL                                                                                                    | 3/4                                                                   |              |                                       |  |
| REVIEW                                                                                                    |                                                                       |              |                                       |  |
|                                                                                                    |                                                                       |              |                                       |  |
| Question Tip                                                                                                    |                                                                       |              |                                       |  |
| Provide the full legal name<br>company. If you are doing<br>under a different name the<br>on your W-9, enter as "Leg | ne of your<br>g business<br>nan that listed<br><i>egal Name d/b/a</i> |              |                                       |  |
| Sample Name"                                                                                                    |                                                                       |              |                                       |  |

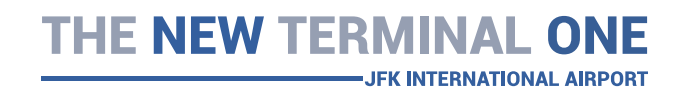

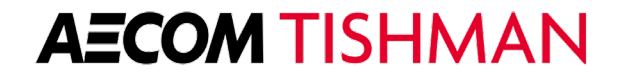

| Tishman Constructio<br>Corporation                                                                                                    | n                         | ✓ BACK Please choose your currency                                                                  | CONTINUE > |
|----------------------------------------------------------------------------------------------------|---------------------------|----------------------------------------------------------------------------------------------------|------------|
| Last Saved: Jun 24, 10:59 AM<br>Currency in<br>USD                                                                                                    |                           |                                                                                                    |            |
| 🖶 Print Summary                                                                                                    |                           | Please choose your currency                                                                         |            |
| Express Mode 👔                                                                                                    | ×                         | Your selection will apply to all questions in this application including financial documents you up | load.      |
| GENERAL                                                                                                    | 0                         |                                                                                                    |            |
| CONTACTS                                                                                                    | 0                         |                                                                                                    | $\diamond$ |
| PROJECTS                                                                                                    | 0                         |                                                                                                    |            |
| INTEGRITY                                                                                                    | 0                         |                                                                                                    |            |
| SAFETY                                                                                                    | 5/7                       |                                                                                                    |            |
| INSURANCE                                                                                                    | 6/7                       |                                                                                                    |            |
| FINANCIAL                                                                                                    | 3/4                       |                                                                                                    |            |
| REVIEW                                                                                                    |                           |                                                                                                    |            |
| Since all financial data must be prov<br>in a single currency, please choose<br>currency of the financial statements<br>will be uploading with your submissi | ided<br>the<br>you<br>on. |                                                                                                    |            |

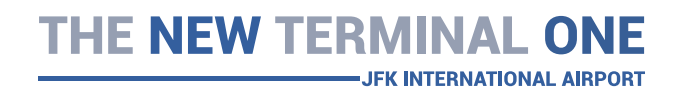

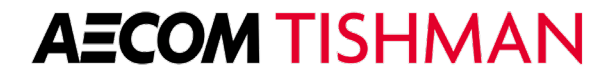

| Tishman Cons<br>Corporat<br>Last Saved: Jun 24,<br>Currency in<br>USD | struction<br>tion<br>, m12 AM<br>mary | < BACK       Is your company a subsidiary or child to a parent company?         Is your company a subsidiary or child to a parent company? |  |
|-----------------------------------------------------------------------|---------------------------------------|----------------------------------------------------------------------------------------------------|--|
| Express Mode                                                          | R                                     | You have indicated not applicable to this guestion                                                                                         |  |
| GENERAL                                                               | 0                                     |                                                                                                    |  |
| CONTACTS                                                              | 0                                     | Click here if this does apply to your company                                                                                              |  |
| PROJECTS                                                              | 0                                     |                                                                                                    |  |
| INTEGRITY                                                             | 0                                     |                                                                                                    |  |
| SAFETY                                                                | 5/7                                   |                                                                                                    |  |
| INSURANCE                                                             | 6/7                                   |                                                                                                    |  |
| FINANCIAL                                                             | 3/4                                   |                                                                                                    |  |
| REVIEW                                                                |                                       |                                                                                                    |  |
| Question Tip<br>Provide the full legal nam<br>company.                | ne of your parent                     |                                                                                                    |  |

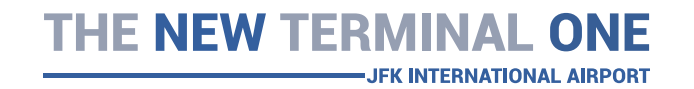

#### **AECOM TISHMAN**
| Tishman Construct<br>Corporation<br>Last Saved: Jun 24, 11:02 AM<br>Currency in<br>USD<br>Print Summary | tion | K BACK<br>If your company is a subsidiary or child to a parent company, provide the name of the parent company. |  |
|----------------------------------------------------------------------------------------------------|------|----------------------------------------------------------------------------------------------------|--|
| Express Mode 🕜                                                                                          | ×    | company.                                                                                                    |  |
| GENERAL                                                                                                 | ۲    |                                                                                                    |  |
| CONTACTS                                                                                                | 0    |                                                                                                    |  |
| PROJECTS                                                                                                | ۲    |                                                                                                    |  |
| INTEGRITY                                                                                               | 0    |                                                                                                    |  |
| SAFETY                                                                                                  | 5/7  |                                                                                                    |  |
| INSURANCE                                                                                               | 6/7  |                                                                                                    |  |
| FINANCIAL                                                                                               | 3/4  |                                                                                                    |  |
| REVIEW                                                                                                  |      |                                                                                                    |  |
|                                                                                                    |      |                                                                                                    |  |

THE NEW TERMINAL ONE

| Tishman Const<br>Corporatio<br>Last Saved: Jun 24, 11.<br>Currency in<br>USD | truction<br>on<br>to5 AM | K BACK In what year and state/province was your company founded? In what year and state/province was your company founded? |
|------------------------------------------------------------------------------|--------------------------|----------------------------------------------------------------------------------------------------|
| Express Mode 🕜                                                               | ×.                       | Year Founded                                                                                                    |
| GENERAL                                                                      | 16/17                    |                                                                                                    |
| CONTACTS                                                                     | 0                        | State/Province Founded                                                                                                    |
| PROJECTS                                                                     | 0                        |                                                                                                    |
| INTEGRITY                                                                    | 0                        |                                                                                                    |
| SAFETY                                                                       | 5/7                      |                                                                                                    |
| INSURANCE                                                                    | 6/7                      |                                                                                                    |
| FINANCIAL                                                                    | 3/4                      |                                                                                                    |
| REVIEW                                                                       |                          |                                                                                                    |
| S Question Tip                                                               |                          |                                                                                                    |

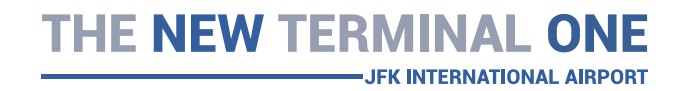

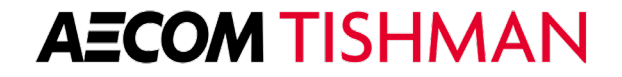

| Tishman Constructi<br>Corporation<br>Last Saved: Jun 24, 11:05 AM<br>Currency in<br>USD<br>Print Summary                                   | on                       | K BACK | Provide us your company's business<br>tax ID<br>Provide us your company's business tax ID | CONTINUE |
|----------------------------------------------------------------------------------------------------|--------------------------|--------|-------------------------------------------------------------------------------------------|----------|
| Express Mode 🚷                                                                                                    | ×                        |        | US FEIN or Canadian BN                                                                    |          |
| GENERAL                                                                                                    | 16/17                    |        | US FEIN or [+] CAN BN                                                                     |          |
| CONTACTS                                                                                                    | 0                        |        |                                                                                           |          |
| PROJECTS                                                                                                    | ۲                        |        |                                                                                           |          |
| INTEGRITY                                                                                                    | ۲                        |        |                                                                                           |          |
| SAFETY                                                                                                    | 5/7                      |        |                                                                                           |          |
| INSURANCE                                                                                                    | 6/7                      |        |                                                                                           |          |
| FINANCIAL                                                                                                    | 3/4                      |        |                                                                                           |          |
| REVIEW                                                                                                    |                          |        |                                                                                           |          |
| S Question Tip<br>US companies should enter their F<br>Tax Identification Number, and Can<br>companies should enter their Busin<br>Number. | ederal<br>Iadian<br>ness |        |                                                                                           |          |

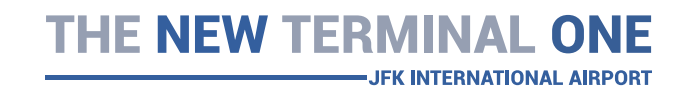

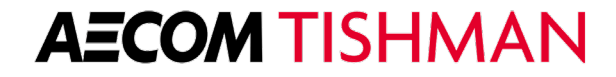

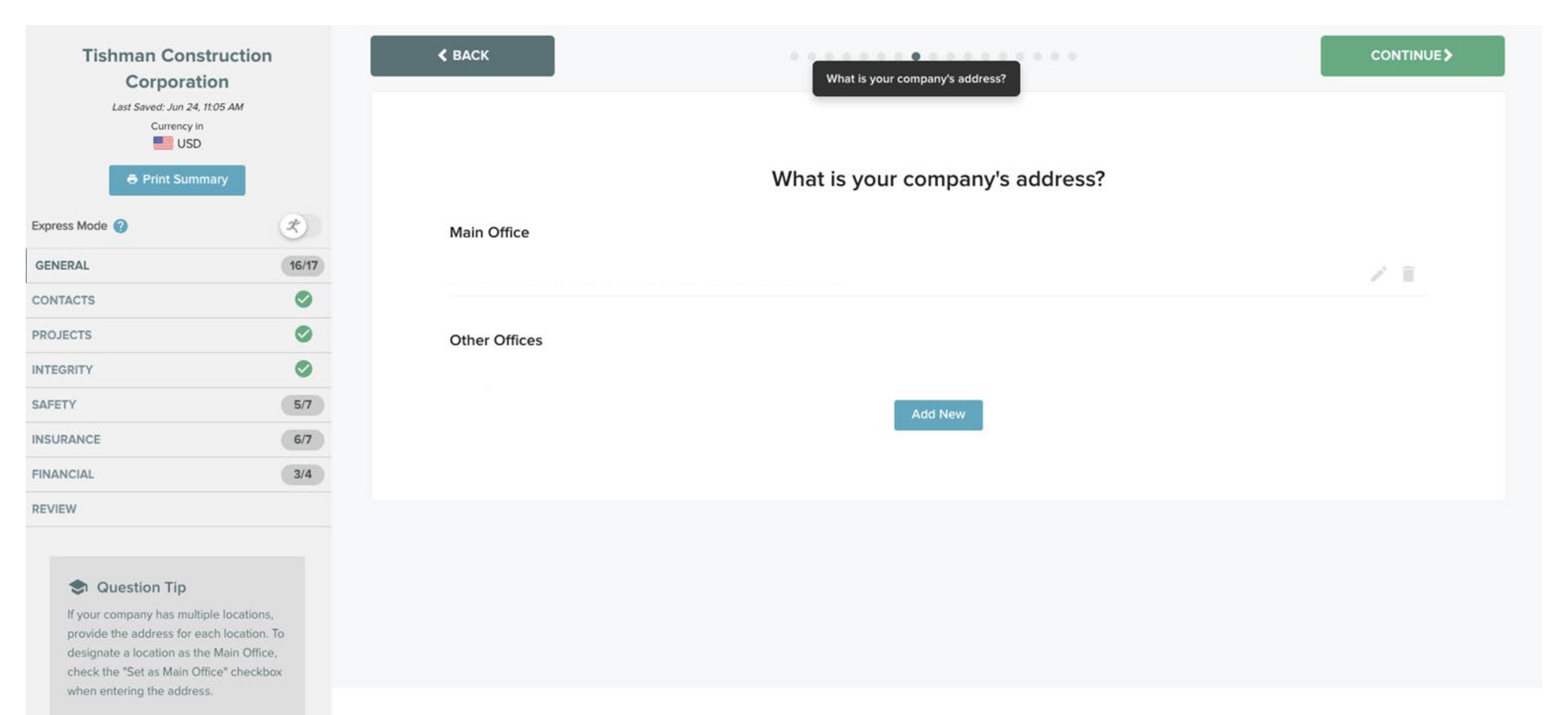

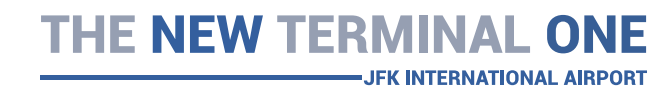

| Tishman Constructio<br>Corporation                                  | on    | ≮ ВАСК             |                                                | CONTINUE > |
|---------------------------------------------------------------------|-------|--------------------|------------------------------------------------|------------|
| Last Saved: Jun 24, 11:10 AM<br>Currency in<br>USD<br>Print Summary |       |                    | What regions does your company normally serve? |            |
| Express Mode                                                        | ×     |                    | Maria Davianas                                 |            |
| GENERAL                                                             | 16/17 |                    | Your Regions:                                  |            |
| CONTACTS                                                            | 0     | Mandand            |                                                |            |
| PROJECTS                                                            | 0     | Maryland           |                                                | ~          |
| INTEGRITY                                                           | 0     | New Jersey         |                                                | ×          |
| SAFETY                                                              | 5/7   | NY - New York City |                                                | ж          |
| INSURANCE                                                           | 6/7   | New York           |                                                | ×          |
| FINANCIAL                                                           | 3/4   | Connecticut        |                                                | ×          |
| REVIEW                                                              |       |                    |                                                |            |

Choose a region

### Question Tip

To add regions to your profile, use the dropdown menus to locate regions which you serve. Remember to add all that apply.

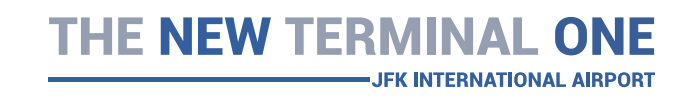

## **AECOM TISHMAN**

•

| Tishman Construct<br>Corporation                                                                                                    | tion                       | < BACK                                    |          |
|----------------------------------------------------------------------------------------------------|----------------------------|-------------------------------------------|----------|
| Last Saved: Jun 24, 11:13 AM<br>Currency In<br>USD                                                                                    |                            |                                           |          |
| 🖶 Print Summary                                                                                                    |                            | How many employees does your company have | e?       |
| Express Mode                                                                                                    | ×                          | Number of Home Office Employees           |          |
| GENERAL                                                                                                    | ۲                          |                                           | <b>1</b> |
| CONTACTS                                                                                                    | 0                          | Number of Field Supervisory Employees     |          |
| PROJECTS                                                                                                    | 0                          | Number of Held Supervisory Employees      |          |
| INTEGRITY                                                                                                    | 0                          |                                           |          |
| SAFETY                                                                                                    | 5/7                        |                                           |          |
| INSURANCE                                                                                                    | 6/7                        |                                           |          |
| FINANCIAL                                                                                                    | 3/4                        |                                           |          |
| REVIEW                                                                                                    |                            |                                           |          |
| Question Tip<br>Include only employees that are d<br>employed by your company. Do n<br>include employees of subcontract<br>suppliers. | directly<br>not<br>tors or |                                           |          |

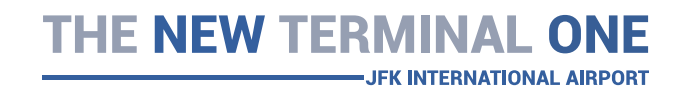

| Tishman<br>Corr                                                                                                    | Construction<br>poration                                                                                  | K BACK |                                                                                                    | CONTINUE> |
|----------------------------------------------------------------------------------------------------|----------------------------------------------------------------------------------------------------|--------|----------------------------------------------------------------------------------------------------|-----------|
| Last Saved<br>Cu                                                                                                    | t: Jun 24, ft:14 AM<br>urrency in<br>USD<br>nt Summary                                                    | J      | Does your company have any enterprise business certifications?<br>This application requires at least 1 entry for this question. |           |
| GENERAL<br>CONTACTS<br>PROJECTS<br>INTEGRITY<br>SAFETY<br>INSURANCE                                                   | 16/17                                                                                                    |        | Add New<br>or select:<br>This doesn't apply to my company                                                                       |           |
| FINANCIAL<br>REVIEW<br>© Question<br>Provide your Mind<br>Special Business<br>granted by the US<br>one or several cer | 3/4<br>Tip<br>prity, Disadvantaged, or<br>Enterprise status as<br>S DOT. You may provide<br>rtifications. |        |                                                                                                    |           |

THE NEW TERMINAL ONE

| Tishman Construction<br>Corporation<br>Last Saved: Jun 24, 11:14 AM<br>Currency in<br>USD | n     | K BACK |        |                                                               | CONTINUE> |
|-------------------------------------------------------------------------------------------|-------|--------|--------|---------------------------------------------------------------|-----------|
| ➡ Print Summary                                                                           |       |        | Does y | our company have any union affiliation                        | is?       |
| Express Mode ⊘                                                                            | ×     |        |        | This application requires at least 1 entry for this question. |           |
| GENERAL                                                                                   | 16/17 |        |        | Add New                                                       |           |
| CONTACTS                                                                                  | 0     |        |        | er select:                                                    |           |
| PROJECTS                                                                                  |       |        |        | of select.                                                    |           |
| INTEGRITY                                                                                 | 0     |        |        | This doesn't apply to my company                              |           |
| SAFETY                                                                                    | 5/7   |        |        |                                                               |           |
| INSURANCE                                                                                 | 6/7   |        |        |                                                               |           |
| FINANCIAL                                                                                 | 3/4   |        |        |                                                               |           |
| REVIEW                                                                                    |       |        |        |                                                               |           |
| Question Tip<br>You may provide one or several union<br>affiliations.                     | n     |        |        |                                                               |           |

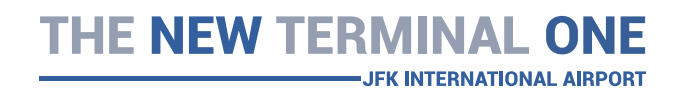

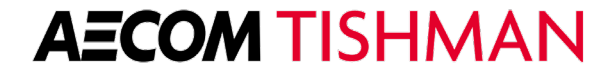

| Tishman Construction<br>Corporation<br>Last Saved: Jun 24, 11:14 AM<br>Currency in<br>SD | on  | < BACK               |                                                    | CONTINUE                |
|------------------------------------------------------------------------------------------|-----|----------------------|----------------------------------------------------|-------------------------|
| 🖨 Print Summary                                                                          |     | What type of Busines | ss is your company (Corporation, Partnership, LLC, | Sole Proprietor, etc.)? |
| Express Mode 💡                                                                           | ×   |                      |                                                    |                         |
| GENERAL                                                                                  | 0   |                      |                                                    |                         |
| CONTACTS                                                                                 | ٢   |                      |                                                    |                         |
| PROJECTS                                                                                 | ٢   |                      |                                                    |                         |
| INTEGRITY                                                                                | 0   |                      |                                                    |                         |
| SAFETY                                                                                   | 5/7 |                      |                                                    |                         |
| INSURANCE                                                                                | 6/7 |                      |                                                    |                         |
| FINANCIAL                                                                                | 3/4 |                      |                                                    |                         |
| REVIEW                                                                                   |     |                      |                                                    |                         |
|                                                                                          |     |                      |                                                    |                         |
|                                                                                          |     |                      |                                                    |                         |
|                                                                                          |     |                      |                                                    |                         |

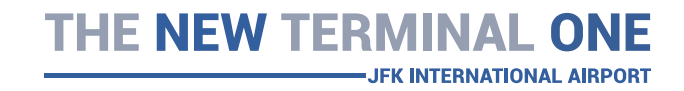

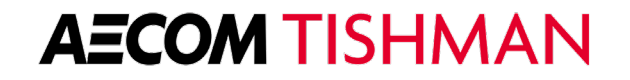

| Tishman Constructio<br>Corporation                                    | on  | K BACK | * * * * * * * * * * * * * * * * * *              | CONTINUE |
|-----------------------------------------------------------------------|-----|--------|--------------------------------------------------|----------|
| Last Saved: Jun 24, 11:14 AM<br>Currency in<br>USD<br>Ə Print Summary |     |        | What percentage of your work do you subcontract? |          |
| Express Mode                                                          | R   |        |                                                  |          |
| GENERAL                                                               | 0   |        |                                                  |          |
| CONTACTS                                                              | 0   |        |                                                  |          |
| PROJECTS                                                              | 0   |        |                                                  |          |
| INTEGRITY                                                             | 0   |        |                                                  |          |
| SAFETY                                                                | 5/7 |        |                                                  |          |
| INSURANCE                                                             | 6/7 |        |                                                  |          |
| FINANCIAL                                                             | 3/4 |        |                                                  |          |
| REVIEW                                                                |     |        |                                                  |          |
|                                                                       |     |        |                                                  |          |
|                                                                       |     |        |                                                  |          |
|                                                                       |     |        |                                                  |          |
|                                                                       |     |        |                                                  |          |
|                                                                       |     |        |                                                  |          |

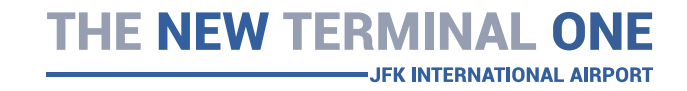

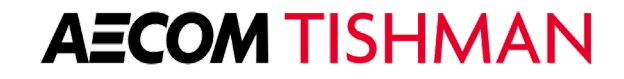

| Tishman Constr<br>Corporatio                                    | ruction                       | ≮ ВАСК                  |                                                                                 | NEXT SECTION > |
|-----------------------------------------------------------------|-------------------------------|-------------------------|---------------------------------------------------------------------------------|----------------|
| Last Saved: Jun 24, 11:1<br>Currency in<br>USD<br>Ə Print Summa | 15 AM                         |                         | Please answer the following question(s)                                         |                |
| Express Mode 🕜                                                  | ×                             | Has your company ev     | er done business under a different name? If yes, please provide the name(s) and | YES NO         |
| GENERAL                                                         | 0                             | date(s) of change. *    |                                                                                 |                |
| CONTACTS                                                        | 0                             |                         |                                                                                 |                |
| PROJECTS                                                        | 0                             |                         |                                                                                 |                |
| INTEGRITY                                                       | 0                             |                         |                                                                                 |                |
| SAFETY                                                          | 5/7                           | Are you listed in Dun a | & Bradstreet? If yes, what is your rating? *                                    | YES NO         |
| INSURANCE                                                       | 6/7                           |                         |                                                                                 |                |
| FINANCIAL                                                       | 3/4                           |                         |                                                                                 |                |
| REVIEW                                                          |                               |                         |                                                                                 |                |
|                                                                 |                               |                         |                                                                                 |                |
| Question Tip                                                    |                               |                         |                                                                                 |                |
| If provided, hover your mous                                    | se over the<br>uestion in the |                         |                                                                                 |                |

help icon shown after any question in the list for additional information. Please be sure to include an additional explanation or detail to your response when prompted.

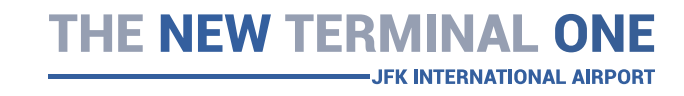

## Contacts

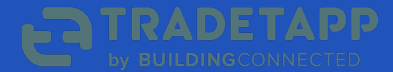

| Tishman Constructi<br>Corporation<br>Last Saved: Jun 24, 11:18 AM<br>Currency in | on  | < BACK                    | •                              | NEXT SECTION > |
|----------------------------------------------------------------------------------|-----|---------------------------|--------------------------------|----------------|
| Print Summary                                                                    |     |                           | Who are your company contacts? |                |
| press Mode 🕜                                                                     | x   | Company Contacts          |                                |                |
| ENERAL                                                                           | 0   |                           |                                | Z 11           |
| CONTACTS                                                                         | 0   |                           |                                | 2.1            |
| ROJECTS                                                                          | 0   |                           |                                |                |
| TEGRITY                                                                          | 0   |                           |                                | / =            |
| AFETY                                                                            | 5/7 |                           |                                | / 11           |
| ISURANCE                                                                         | 6/7 |                           |                                | 2.1            |
| NANCIAL                                                                          | 3/4 |                           |                                |                |
| EVIEW                                                                            |     | Prequalification Contacts |                                |                |
|                                                                                  |     |                           |                                | 2 T            |
| Question Tip  Provide the principals officers of                                 |     |                           |                                |                |

Provide the principals, officers, or executives as *Company Contacts*, and the point(s) of contact for prequalification related correspondence as *Prequalification Contacts*. A single person may be added as both.

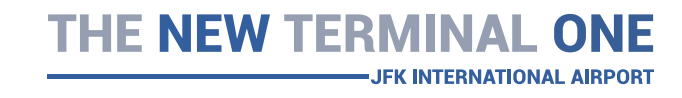

# Projects

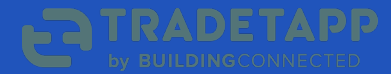

| Tishman Constructio                                                                                                    | on                | ≮ ВАСК                    | • • • • • • • •                             | CONTINUE > |
|----------------------------------------------------------------------------------------------------|-------------------|---------------------------|---------------------------------------------|------------|
| Corporation<br>Last Saved: Jun 24, 11:19 AM<br>Currency in<br>USD                                                                                    |                   |                           | What is your estimated backlog as of today? |            |
| Express Mode 🔞                                                                                                    | ×.                | Current Estimated Backlog |                                             |            |
| GENERAL                                                                                                    | 0                 |                           |                                             |            |
| CONTACTS                                                                                                    | 0                 |                           |                                             |            |
| PROJECTS                                                                                                    | 0                 |                           |                                             |            |
| NTEGRITY                                                                                                    | 0                 |                           |                                             |            |
| SAFETY                                                                                                    | 5/7               |                           |                                             |            |
| NSURANCE                                                                                                    | 6/7               |                           |                                             |            |
| FINANCIAL                                                                                                    | 3/4               |                           |                                             |            |
| REVIEW                                                                                                    |                   |                           |                                             |            |
|                                                                                                    |                   |                           |                                             |            |
| Question Tip                                                                                                    |                   |                           |                                             |            |
| Backlog is the total value of<br>uncompleted work that your compan<br>has committed to via written contract<br>You may estimate this value if necess | ny<br>t.<br>sary. |                           |                                             |            |
|                                                                                                    |                   |                           |                                             |            |

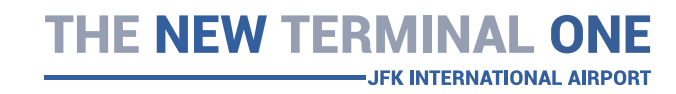

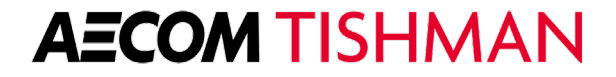

| Tishman Construction                                                                                                    |     | K BACK                  |                                                   | CONTINUE> |
|----------------------------------------------------------------------------------------------------|-----|-------------------------|---------------------------------------------------|-----------|
| Corporation<br>Last Saved: Jun 24, 11:20 AM<br>Currency in<br>USD<br>Print Summary                                                                                                    |     |                         | Provide references of recently completed projects |           |
| Express Mode 😢                                                                                                    | ×   |                         |                                                   |           |
| GENERAL                                                                                                    | ۲   | Largest Completed Proje | ect in Past 5 Years-                              |           |
| CONTACTS                                                                                                    | 0   | Completed Projects      |                                                   |           |
| PROJECTS                                                                                                    | 0   |                         |                                                   | Z 11      |
| INTEGRITY                                                                                                    | 0   |                         |                                                   | 2.1       |
| SAFETY                                                                                                    | 5/7 |                         |                                                   |           |
| INSURANCE                                                                                                    | 6/7 |                         |                                                   | × 11      |
| FINANCIAL                                                                                                    | 3/4 |                         |                                                   | / 1       |
| REVIEW<br>Question Tip<br>Provide completed projects of within the past 5 years and include the largest by total subcontract value. Note: it's possible that the references you provide | e   |                         | Add New                                           |           |

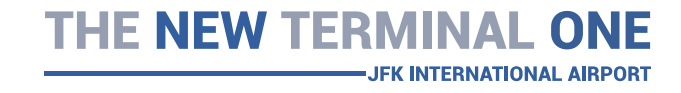

are submitting this application to.

| Tishman Construction<br>Corporation                                 | ı   | ≮ ВАСК |                                |  |
|---------------------------------------------------------------------|-----|--------|--------------------------------|--|
| Last Saved: Jun 24, 11:20 AM<br>Currency in<br>USD<br>Print Summary |     |        | What is your average job size? |  |
| Express Mode 🕜                                                      | ×   |        |                                |  |
| GENERAL                                                             | 0   |        |                                |  |
| CONTACTS                                                            | 0   |        |                                |  |
| PROJECTS                                                            | ۲   |        |                                |  |
| INTEGRITY                                                           | 0   |        |                                |  |
| SAFETY                                                              | 5/7 |        |                                |  |
| INSURANCE                                                           | 6/7 |        |                                |  |
| FINANCIAL                                                           | 3/4 |        |                                |  |
| REVIEW                                                              |     |        |                                |  |
|                                                                     |     |        |                                |  |
|                                                                     |     |        |                                |  |
|                                                                     |     |        |                                |  |
|                                                                     |     |        |                                |  |
|                                                                     |     |        |                                |  |

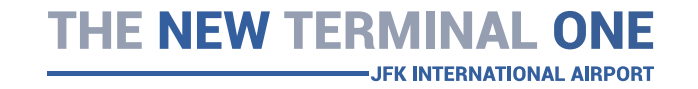

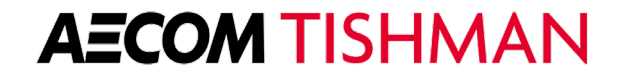

| Tishman Construction<br>Corporation                                                                                                    |     | ✓ BACK                                                      | CONTINUE> |
|----------------------------------------------------------------------------------------------------|-----|-------------------------------------------------------------|-----------|
| Last Saved: Jun 24, 11:20 AM<br>Currency in<br>USD<br>Print Summary                                                                                  |     | Provide us any documents with additional project references |           |
| Express Mode 🕜                                                                                                    | ×   |                                                             |           |
| GENERAL                                                                                                    | 0   | 🟦 Choose Files                                              |           |
| CONTACTS                                                                                                    | 0   |                                                             |           |
| PROJECTS                                                                                                    | 0   | Tishman Const. Pre-Qual . 2014 - Work Experience.xls        | 1         |
| INTEGRITY                                                                                                    | 0   |                                                             |           |
| SAFETY                                                                                                    | 5/7 |                                                             |           |
| INSURANCE                                                                                                    | 6/7 |                                                             |           |
| FINANCIAL                                                                                                    | 3/4 |                                                             |           |
| REVIEW                                                                                                    |     |                                                             |           |
| Question Tip<br>Upload any file (.pdf format) with<br>additional project references that you<br>would like to submit as part of your<br>application. |     |                                                             |           |

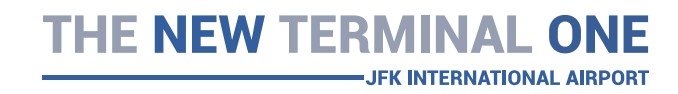

| Tishman Cons<br>Corporati                   | truction | K BACK               |                                                       | CONTINUE>               |
|---------------------------------------------|----------|----------------------|-------------------------------------------------------|-------------------------|
| Last Saved: Jun 24, 1<br>Currency in<br>USD | 11:24 AM |                      |                                                       |                         |
| 🖶 Print Summ                                | nary     | Are there any judgme | ents, claims, arbitration proceedings, or suits pendi | ng/out-standing against |
| Express Mode 🕐                              | ×)       | your firm or its     | officers or principals? If yes, please upload a comp  | plete explanation.      |
| GENERAL                                     | 0        |                      | Document upload is required                           |                         |
| CONTACTS                                    | 0        |                      | 🟦 Choose Files                                        |                         |
| PROJECTS                                    | 7/8      |                      |                                                       |                         |
| NTEGRITY                                    | 0        |                      | or select:                                            |                         |
| SAFETY                                      | 5/7      |                      | This doesn't apply to my company                      |                         |
| NSURANCE                                    | 6/7      |                      |                                                       |                         |
| FINANCIAL                                   | 3/4      |                      |                                                       |                         |
| REVIEW                                      |          |                      |                                                       |                         |
|                                             |          |                      |                                                       |                         |

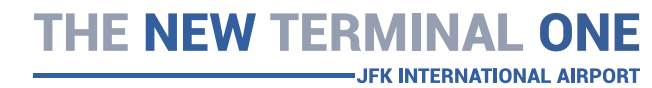

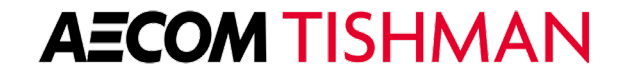

| Tishman Cons<br>Corporati                   | truction | ≮ васк                  |                                                   |                             |
|---------------------------------------------|----------|-------------------------|---------------------------------------------------|-----------------------------|
| Last Saved: Jun 24, 1<br>Currency in<br>USD | 11:25 AM |                         |                                                   |                             |
| 🖶 Print Sumn                                | nary     | Has your firm filed any | lawsuits or requested arbitration or mediation v  | vith regard to construction |
| Express Mode 🕜                              | ×.       | contracts within        | the last three years? If yes, please upload a cor | nplete explanation.         |
| GENERAL                                     | 0        |                         | Document upload is required                       |                             |
| CONTACTS                                    | 0        |                         | 🟦 Choose Files                                    |                             |
| PROJECTS                                    | 7/8      |                         |                                                   |                             |
| NTEGRITY                                    | 0        |                         | or select:                                        |                             |
| AFETY                                       | 5/7      |                         | This doesn't apply to my company                  |                             |
| ISURANCE                                    | 6/7      |                         |                                                   |                             |
| INANCIAL                                    | 3/4      |                         |                                                   |                             |
| EVIEW                                       |          |                         |                                                   |                             |
|                                             |          |                         |                                                   |                             |

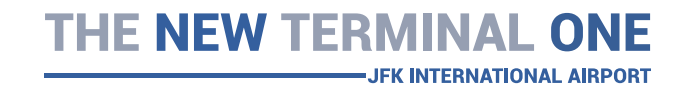

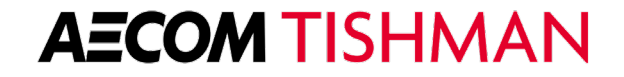

| Last Saved: Jan 24, 1125 AM   Currency in   Image: Stream of the point Summary   Image: Stream of the point Summary   Image: Stream of the point Sum | Tishman Const<br>Corporatio                   | truction | ≮ ВАСК              |                                                                                                    | CONTIN                  |
|----------------------------------------------------------------------------------------------------|-----------------------------------------------|----------|---------------------|----------------------------------------------------------------------------------------------------|-------------------------|
| Express Mode @   CONTACTS   PROJECTS   7/8   INTEGRITY   5/7   INSURANCE   6/7   FINANCIAL   3/4                                                                                                    | Last Saved: Jun 24, 11:<br>Currency In<br>USD | 1:25 AM  | Has your firm or a  | ny other organization with which your officers or owner                                            | s wore involved during  |
| GENERAL Image: Constancts   CONTACTS Image: Constancts   PROJECTS 7/8   INTEGRITY Image: Constancts   SAFETY 5/7   INSURANCE 6/7   FINANCIAL 3/4                                                                                                    | Express Mode ②                                | *        | the past three year | rs, ever been in bankruptcy or a voluntary or involuntary<br>please upload a complete explanation. | reorganization? If yes, |
| CONTACTS   PROJECTS   7/8   INTEGRITY   SAFETY   5/7   INSURANCE   6/7   FINANCIAL                                                                                                    | GENERAL                                       | 0        |                     | house shows a souther sub-                                                                         |                         |
| PROJECTS7/8INTEGRITYINTEGRITYSAFETY5/7INSURANCE6/7FINANCIAL3/4                                                                                                    | CONTACTS                                      | 0        |                     | Document upload is required                                                                        |                         |
| INTEGRITYImage: Safety markImage: Safety markImage: Safety markSafety mark                                                                                                    | PROJECTS                                      | 7/8      |                     | 🛓 Choose Files                                                                                     |                         |
| SAFETY5/7INSURANCE6/7FINANCIAL3/4                                                                                                    | INTEGRITY                                     | 0        |                     |                                                                                                    |                         |
| INSURANCE     6/7       FINANCIAL     3/4                                                                                                    | SAFETY                                        | 5/7      |                     | or select:                                                                                         |                         |
| FINANCIAL 3/4                                                                                                    | INSURANCE                                     | 6/7      |                     | This doesn't apply to my company                                                                   |                         |
|                                                                                                    | FINANCIAL                                     | 3/4      |                     |                                                                                                    |                         |
| REVIEW                                                                                                    | REVIEW                                        |          |                     |                                                                                                    |                         |

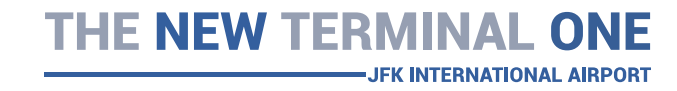

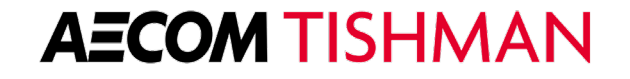

CONTINUE >

| Tishman Construction         | i i |
|------------------------------|-----|
| Corporation                  |     |
| Last Saved: Jun 24, 11:21 AM |     |
| Currency in                  |     |
| USD                          |     |
| Print Summary                |     |
| Express Mode 📀               | Ł   |
| GENERAL                      | Ø   |
| CONTACTS                     | Ø   |
| PROJECTS                     | 0   |
| NTEGRITY                     | 0   |
| SAFETY                       | 5/7 |
| NSURANCE                     | 6/7 |
| FINANCIAL                    | 3/4 |
| REVIEW                       |     |

< BACK

#### Question Tip

If provided, hover your mouse over the help icon shown after any question in the list for additional information. Please be sure to include an additional explanation or detail to your response when prompted.

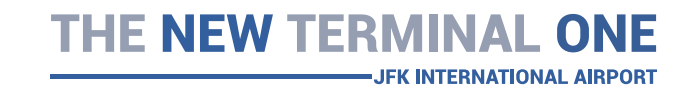

### Please answer the following question(s)

Has your firm or any other organization with which your officers or owners were involved during the past three years, ever failed to complete any work awarded or been terminated for cause? If yes, please upload a complete explanation.

Has your surety ever finished one of your construction projects? If yes, please provide a complete explanation. \*

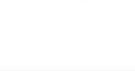

NO

### YES

## **AECOM TISHMAN**

........

NEXT SECTION >

# Integrity

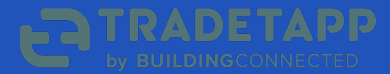

| Tishman Constructi<br>Corporation                                   | on  | ≮ ВАСК | •                                                           |        |
|---------------------------------------------------------------------|-----|--------|-------------------------------------------------------------|--------|
| Last Saved: Jun 24, 11:26 AM<br>Currency in<br>USD<br>Print Summary |     | ,      | If you answered yes to any of the above, please upload docu | ments. |
| Express Mode 🕜                                                      | ×   |        | Document upload                                             |        |
| GENERAL                                                             | 0   |        | 🟦 Choose Files                                              |        |
| CONTACTS                                                            | 0   |        |                                                             |        |
| PROJECTS                                                            | 0   |        | or select:                                                  |        |
| INTEGRITY                                                           | 1/2 |        | This doesn't apply to my company                            |        |
| SAFETY                                                              | 5/7 |        |                                                             |        |
| INSURANCE                                                           | 6/7 |        |                                                             |        |
| FINANCIAL                                                           | 3/4 |        |                                                             |        |
| REVIEW                                                              |     |        |                                                             |        |
|                                                                     |     |        |                                                             |        |
|                                                                     |     |        |                                                             |        |

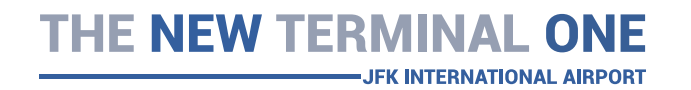

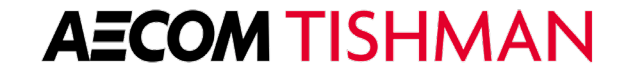

| Tishman Construction         |     |
|------------------------------|-----|
| Corporation                  |     |
| Last Saved: Jun 24, 11:26 AM |     |
| Currency in                  |     |
| USD                          |     |
| Print Summary                |     |
| Express Mode 👔               | Ŕ   |
| GENERAL                      | Ø   |
| CONTACTS                     | Ø   |
| PROJECTS                     | 0   |
| INTEGRITY                    | Ø   |
| SAFETY                       | 5/7 |
| INSURANCE                    | 6/7 |
| FINANCIAL                    | 3/4 |
| REVIEW                       |     |

#### Question Tip

If provided, hover your mouse over the help icon shown after any question in the list for additional information. Please be sure to include an additional explanation or detail to your response when prompted.

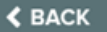

**NEXT SECTION**>

NO

NO

NO

NO

### Please answer the following question(s)

. .

During the past five (5) years, has your firm, its parent, a subsidiary or affiliate, or any principal, officer or director thereof been suspended, debarred, disqualified or otherwise been declared ineligible to bid or to perform work? If yes, please explain. \*

During the past seven (7) years, has your firm, its parent, a subsidiary or affiliate or any principal, officer, director or employee thereof been subpoenaed by a local, state, multi-state, or federal governmental agency or authority? If yes, please explain.

During the past seven (7) years, has your firm, its parent, a subsidiary or affiliate or any principal, officer, director or employee thereof been the target or subject of any investigation by a local, state, multi-state, or federal governmental agency or authority? If yes, please explain. \*

During the past seven (7) years, has your firm, its parent, a subsidiary or affiliate or any principal, officer, or director been convicted of a crime, entered a plea of nolo contendere, indicted or otherwise charged or fined? If yes, please explain. \*

During the past seven (7) years, has your firm, its parent, a subsidiary or affiliate or any principal, officer, or director entered into a consent decree, deferred prosecution agreement or a non-prosecution agreement relating to business activities? If yes, please explain. \*

es NO

### **AECOM TISHMAN**

## THE NEW TERMINAL ONE

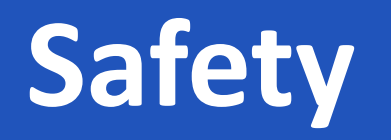

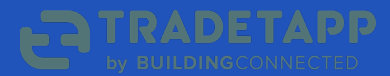

| Tishman Construction<br>Corporation                |     | ≮ ВАСК | • • • • • • •                        | CONTINUE> |
|----------------------------------------------------|-----|--------|--------------------------------------|-----------|
| Last Saved: Jun 24, 11:27 AM<br>Currency in<br>USD |     |        | What are your company's EMP rates?   |           |
| O Frint Summary                                    |     |        | what are your company's Livik rates: |           |
| Express Mode 👔                                     | ×   | 2019   |                                      | Ζ.1       |
| GENERAL                                            | 0   |        |                                      |           |
| CONTACTS                                           | 0   | 2018   |                                      | ~ =       |
| PROJECTS                                           | 0   | 2017   |                                      | Z 11      |
| NTEGRITY                                           | 0   | 2016   |                                      | 2.1       |
| SAFETY                                             | 5/7 | 2015   |                                      | 2.8       |
| NSURANCE                                           | 6/7 | 2015   |                                      | × 11.     |
| FINANCIAL                                          | 3/4 | 2014   |                                      | Z 11      |
| EVIEW                                              |     |        | Add New                              |           |

### Question Tip

Experience Modification Rate (EMR) is calculated by your insurance provider based on claim and loss results. The rating is typically found in a letter from the insurance carrier, which should be provided as an attachment to each entry in this application.

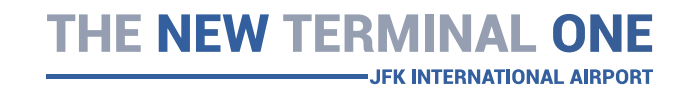

| Tishman Construction<br>Corporation<br>Last Saved: Jun 24, 11:28 AM | r - | ≮ ВАСК | 2 • 2 2 2 2 2 2                                                     |  |
|---------------------------------------------------------------------|-----|--------|---------------------------------------------------------------------|--|
| Currency in                                                         |     |        |                                                                     |  |
| Print Summary                                                       |     |        | If yes, please upload the full-time safety representative's resume. |  |
| Express Mode (                                                      | x   |        | Document upload                                                     |  |
| GENERAL                                                             | 0   |        | 🛓 Choose Files                                                      |  |
| CONTACTS                                                            | ø   |        |                                                                     |  |
| PROJECTS                                                            | 0   |        | or select:                                                          |  |
| INTEGRITY                                                           | 0   |        | This doesn't apply to my company                                    |  |
| SAFETY                                                              | 4/7 |        |                                                                     |  |
| INSURANCE                                                           | 6/7 |        |                                                                     |  |
| FINANCIAL                                                           | 3/4 |        |                                                                     |  |
| REVIEW                                                              |     |        |                                                                     |  |
| Question Tip<br>If no, please upload a blank sheet.                 |     |        |                                                                     |  |

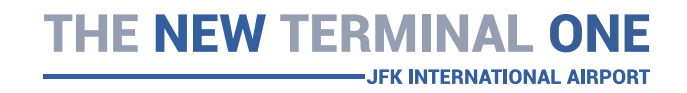

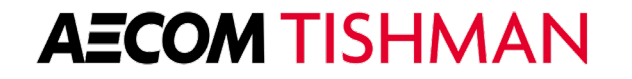

| Tishman Constructio<br>Corporation                  | on  | K BACK |                      |                                    |   |
|-----------------------------------------------------|-----|--------|----------------------|------------------------------------|---|
| Last Saved: Jun 24, 11:28 AM<br>Currency in<br>USD  |     |        |                      |                                    |   |
| 🖶 Print Summary                                     |     |        | If your firm had any | OSHA Fine, please upload citation. |   |
| Express Mode 🕐                                      | ×   |        |                      | Document upload                    |   |
| GENERAL                                             | 0   |        |                      | 🟦 Choose Files                     |   |
| CONTACTS                                            | 0   |        |                      |                                    |   |
| PROJECTS                                            | 0   |        |                      |                                    | Û |
| INTEGRITY                                           | 0   |        |                      |                                    |   |
| SAFETY                                              | 5/7 |        |                      |                                    |   |
| INSURANCE                                           | 6/7 |        |                      |                                    |   |
| FINANCIAL                                           | 3/4 |        |                      |                                    |   |
| REVIEW                                              |     |        |                      |                                    |   |
| Question Tip<br>If no, please upload a blank sheet. |     |        |                      |                                    |   |
|                                                     |     |        |                      |                                    |   |

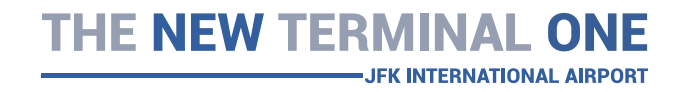

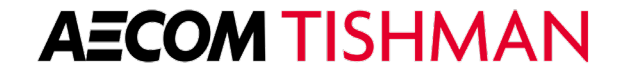

| Tishman Construction                               | < ВАСК   |                                           | CONTINUE |
|----------------------------------------------------|----------|-------------------------------------------|----------|
| Last Saved: Jun 24, 11:28 AM<br>Currency In<br>USD |          |                                           |          |
| 🖶 Print Summary                                    |          | What are your company's OSHA 300 results? |          |
| xpress Mode 🚷                                      | 2018     |                                           | / 1      |
| ENERAL                                             | 2017     |                                           | / 1      |
| ROJECTS                                            | 2016     |                                           | / =      |
| TEGRITY                                            | 2015     |                                           | / =      |
| AFETY                                              | 5/7 2014 |                                           | 2.1      |
| SURANCE                                            | 6/7      |                                           |          |
| NANCIAL                                            | 3/4 2013 |                                           | / 11     |
| EVIEW                                              |          |                                           |          |

### Question Tip

For most companies, OSHA requires annual submissions of recordable injuries or incidents via the 300A form. Input the values directly from your OSHA 300A forms to complete this question and upload scanned copies as verification of your entries.

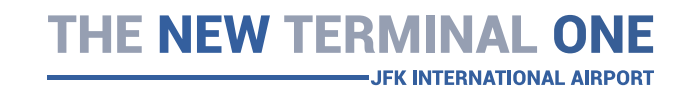

| Tishman Constructi<br>Corporation                  | ion | ≮ ВАСК                 |                                         | CONTINUE>                   |
|----------------------------------------------------|-----|------------------------|-----------------------------------------|-----------------------------|
| Currency in<br>Currency in<br>DSD<br>Print Summary |     | Please attach copies o | of your company's OSHA No. 300/300a log | (s) from 2013-current year. |
| Express Mode 😢                                     | ×   |                        | Document upload                         |                             |
| GENERAL                                            | 0   |                        | 🛓 Choose Files                          |                             |
| CONTACTS                                           | 0   |                        |                                         |                             |
| PROJECTS                                           | 0   |                        | or select:                              |                             |
| INTEGRITY                                          | 0   |                        | This doesn't apply to my company        |                             |
| SAFETY                                             | 5/7 |                        |                                         |                             |
| INSURANCE                                          | 6/7 |                        |                                         |                             |
| FINANCIAL                                          | 3/4 |                        |                                         |                             |
| REVIEW                                             |     |                        |                                         |                             |
|                                                    |     |                        |                                         |                             |
|                                                    |     |                        |                                         |                             |
|                                                    |     |                        |                                         |                             |
|                                                    |     |                        |                                         |                             |
|                                                    |     |                        |                                         |                             |
|                                                    |     |                        |                                         |                             |
|                                                    |     |                        |                                         |                             |

THE NEW TERMINAL ONE

| Tishman Constructi<br>Corporation<br>Last Saved: Jun 24, 11:28 AM<br>Currency in | ion | ≮ васк |                                                                           | CONTINUE |
|----------------------------------------------------------------------------------|-----|--------|---------------------------------------------------------------------------|----------|
|                                                                                  |     |        | Please attach copies of your company's EMP letter from 2012 surrent year  |          |
| e Print Summary                                                                  |     |        | riedse attach copies of your company's Link letter nom 2013-current year. |          |
| Express Mode 🕜                                                                   | ×   |        | Document upload                                                           |          |
| GENERAL                                                                          | 0   |        | 🟦 Choose Files                                                            |          |
| CONTACTS                                                                         | 0   |        |                                                                           |          |
| PROJECTS                                                                         | 0   |        | or select:                                                                |          |
| INTEGRITY                                                                        | 0   |        | This doesn't apply to my company                                          |          |
| SAFETY                                                                           | 5/7 |        |                                                                           |          |
| INSURANCE                                                                        | 6/7 |        |                                                                           |          |
| FINANCIAL                                                                        | 3/4 |        |                                                                           |          |
| REVIEW                                                                           |     |        |                                                                           |          |
|                                                                                  |     |        |                                                                           |          |
|                                                                                  |     |        |                                                                           |          |
|                                                                                  |     |        |                                                                           |          |
|                                                                                  |     |        |                                                                           |          |
|                                                                                  |     |        |                                                                           |          |
|                                                                                  |     |        |                                                                           |          |
|                                                                                  |     |        |                                                                           |          |

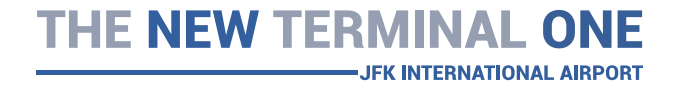

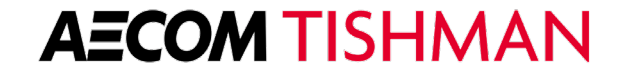

| Tishman Construction                               | on  | ≮ ВАСК                  | 1 1 1 1 1 1 1 1 1 1 1 1 1 1 1 1 1 1 1                                                                | NEXT SECTION > |
|----------------------------------------------------|-----|-------------------------|----------------------------------------------------------------------------------------------------|----------------|
| Last Saved: Jun 24, 11:28 AM<br>Currency in<br>USD |     |                         | Please answer the following question(s)                                                              |                |
| Express Mode 🕜                                     | R   | Do you ha               | ve a full-time safety representative? *                                                              | YES NO         |
| GENERAL                                            | 0   |                         |                                                                                                    |                |
| CONTACTS                                           | 0   | Has your t<br>detail. * | irm had any OSHA fines or jobsite fatalities within the last three years? If yes, please describe in | YES NO         |
| PROJECTS                                           | 0   |                         |                                                                                                    |                |
| INTEGRITY                                          | 0   |                         |                                                                                                    |                |
| SAFETY                                             | 5/7 |                         |                                                                                                    |                |
| INSURANCE                                          | 6/7 |                         |                                                                                                    |                |
| FINANCIAL                                          | 3/4 |                         |                                                                                                    |                |
| REVIEW                                             |     |                         |                                                                                                    |                |
| S Question Tip                                     |     |                         |                                                                                                    |                |

If provided, hover your mouse over the help icon shown after any question in the list for additional information. Please be sure to include an additional explanation or detail to your response when prompted.

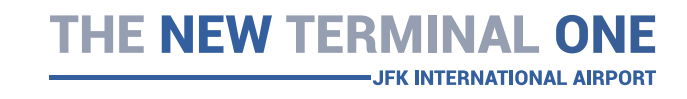

## Insurance

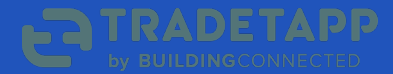

| Tishman Construction<br>Corporation                                         | ✓ BACK CONTINUE>                                                 |
|-----------------------------------------------------------------------------|------------------------------------------------------------------|
| Last Saved: Jun 24, 11:32 AM<br>Currency in<br>USD<br>Print Summary         | Who is the broker or agency contact for your insurance programs? |
| Express Mode 🕜                                                              | Broker/Agency Company Name                                       |
| GENERAL                                                                     |                                                                  |
| CONTACTS                                                                    | Contact Full Name                                                |
| PROJECTS                                                                    |                                                                  |
| INTEGRITY                                                                   |                                                                  |
| SAFETY                                                                      | 5/7 Contact Phone Number                                         |
| INSURANCE                                                                   | 6/7                                                              |
| FINANCIAL                                                                   | 3/4 Contact Email                                                |
| REVIEW                                                                      | Contact Email                                                    |
|                                                                             |                                                                  |
| Question Tip                                                                |                                                                  |
| Provide the primary brokerage point of contact for your insurance programs. |                                                                  |
|                                                                             |                                                                  |
|                                                                             |                                                                  |

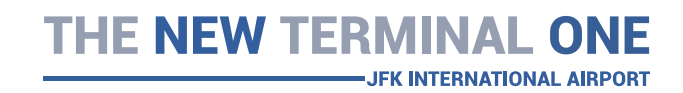

| Tishman Construction<br>Corporation                                                                                                    | K BACK |                                                      | co |    |
|----------------------------------------------------------------------------------------------------|--------|------------------------------------------------------|----|----|
| Last Saved: Jun 24, 11:32 AM<br>Currency in<br>USD<br>Print Summary                                                                                                    | Ρ      | rovide us details of your current insurance policies |    |    |
| Express Mode 👔                                                                                                    |        |                                                      | 1  |    |
| GENERAL 📀                                                                                                    |        |                                                      |    |    |
| CONTACTS                                                                                                    |        |                                                      |    | 10 |
| PROJECTS 🖉                                                                                                    |        |                                                      | /  |    |
|                                                                                                    |        |                                                      | 1  |    |
| SAFETY 5/7                                                                                                    |        |                                                      | 1  |    |
| INSURANCE 6/7                                                                                                    |        |                                                      |    |    |
| FINANCIAL 3/4                                                                                                    |        |                                                      |    |    |
| REVIEW                                                                                                    |        |                                                      | 1  | 1  |
| Question Tip<br>The following coverages are being<br>requested as part of this application. You<br>may indicate <i>Not Applicable</i> for any<br>coverage that your company does not |        | Add New                                              |    |    |

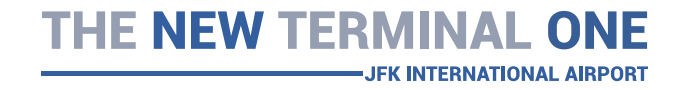

expired coverage, as indicated by the

Updated Needed tag.
| Tishman Construction<br>Corporation                                                                                                    |     | ≮ ВАСК |                         |                                      |      |      |
|----------------------------------------------------------------------------------------------------|-----|--------|-------------------------|--------------------------------------|------|------|
| Last Saved: Jun 24, 11:32 AM<br>Currency in<br>USD<br>Print Summary                                                                            |     |        | Provide us a copy of ye | our current certificate(s) of insura | ance |      |
| Express Mode 🕜                                                                                                    | R   |        |                         |                                      |      | 2.11 |
| GENERAL                                                                                                    | 0   |        |                         |                                      |      |      |
| CONTACTS                                                                                                    | 0   |        |                         | Add New                              |      |      |
| PROJECTS                                                                                                    | 0   |        |                         |                                      |      |      |
| INTEGRITY                                                                                                    | 0   |        |                         |                                      |      |      |
| SAFETY                                                                                                    | 5/7 |        |                         |                                      |      |      |
| INSURANCE                                                                                                    | 6/7 |        |                         |                                      |      |      |
| FINANCIAL                                                                                                    | 3/4 |        |                         |                                      |      |      |
| REVIEW                                                                                                    |     |        |                         |                                      |      |      |
| Question Tip<br>The certificate of insurance (or "COI") for<br>this question should be a sample that<br>indicates ability to provide coverage. | or  |        |                         |                                      |      |      |

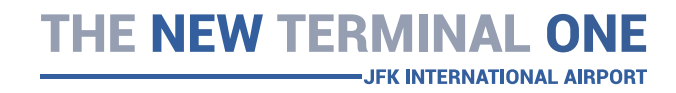

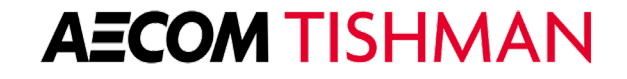

| Tishman Const<br>Corporatio                  | truction | K BACK  |                                                               | CONTINUE> |
|----------------------------------------------|----------|---------|---------------------------------------------------------------|-----------|
| Last Saved: Jun 24, fi<br>Currency in<br>USD | 1:33 AM  |         |                                                               |           |
| 🖶 Print Summ                                 | ary      | Provide | e us your additional insured endorsement(s) to all applicable | policies  |
| Express Mode 🔞                               | R        |         |                                                               | 2.1       |
| GENERAL                                      | 0        |         |                                                               |           |
| CONTACTS                                     | 0        |         |                                                               | Z         |
| PROJECTS                                     | 0        |         |                                                               | 2 T       |
| NTEGRITY                                     | 0        |         |                                                               | 2.1       |
| AFETY                                        | 5/7      |         |                                                               |           |
| INSURANCE                                    | 6/7      |         | Add New                                                       |           |
| INANCIAL                                     | 3/4      |         |                                                               |           |
| EVIEW                                        |          |         |                                                               |           |

#### Question Tip

Additional insured provisions from your insurance policies are used to verify coverage. You may upload the endorsements in pdf format.

THE NEW TERMINAL ONE

-JFK INTERNATIONAL AIRPORT

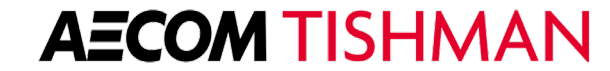

| Tishman Construction<br>Corporation                                                                                                    | ≮ ВАСК                          |                                                    | CONTINUE |
|----------------------------------------------------------------------------------------------------|---------------------------------|----------------------------------------------------|----------|
| Last Saved: Jun 24, 11:33 AM<br>Currency in<br>USD                                                                                                    |                                 |                                                    |          |
| Print Summary                                                                                                    | What                            | at are the details of your surety/bonding program? |          |
| Express Mode 😢                                                                                                    | Current Surety Company          |                                                    |          |
| GENERAL 🛇                                                                                                    |                                 |                                                    |          |
| CONTACTS 📀                                                                                                    | Broker Agency Company Name      |                                                    |          |
| PROJECTS                                                                                                    | sioner Agency company name      |                                                    |          |
| INTEGRITY                                                                                                    |                                 |                                                    |          |
| SAFETY 5/7                                                                                                    | Broker Agency Contact Name      |                                                    |          |
| INSURANCE 6/7                                                                                                    |                                 |                                                    |          |
| FINANCIAL 3/4                                                                                                    |                                 |                                                    |          |
| REVIEW                                                                                                    | Single Project Bonding Capacity |                                                    |          |
|                                                                                                    |                                 |                                                    |          |
| Question Tip                                                                                                    | Aggregate Bonding Capacity      |                                                    |          |
| Provide the details of your current<br>bonding program and brokerage contact.<br>If a surety letter upload is required, you<br>may also recognize this as a "good guy"<br>letter. |                                 |                                                    |          |

THE NEW TERMINAL ONE

| Tishman Construction<br>Corporation                                 | i.  | ≮ ВАСК |                                          | CONTINUE > |
|---------------------------------------------------------------------|-----|--------|------------------------------------------|------------|
| Last Saved: Jun 24, 11:33 AM<br>Currency in<br>USD<br>Reint Summary |     |        | What is your company's surety bond rate? |            |
| Express Mode 🕜                                                      | ×   |        |                                          |            |
| GENERAL                                                             | 0   |        |                                          |            |
| CONTACTS                                                            | 0   |        |                                          |            |
| PROJECTS                                                            | 0   |        |                                          |            |
| INTEGRITY                                                           | 0   |        |                                          |            |
| SAFETY                                                              | 5/7 |        |                                          |            |
| INSURANCE                                                           | 6/7 |        |                                          |            |
| FINANCIAL                                                           | 3/4 |        |                                          |            |
| REVIEW                                                              |     |        |                                          |            |
| Question Tip<br>Do not include a % sign.                            |     |        |                                          |            |

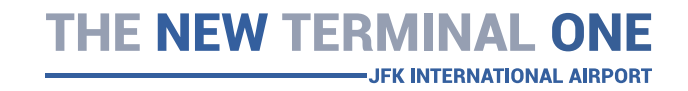

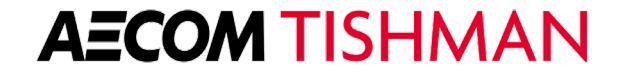

| Tishman Construction<br>Corporation<br>Last Saved: Jun 24, 11:33 AM<br>Currency in<br>SD | n   | ≮ ВАСК              |                                                             | NEXT SECTION >   |
|------------------------------------------------------------------------------------------|-----|---------------------|-------------------------------------------------------------|------------------|
| Print Summary                                                                            |     | Please provide a ba | ank reference letter, or "good guy" letter, dated within th | e past 6 months. |
| Express Mode 🕐                                                                           | R   |                     | Document upload                                             |                  |
| GENERAL                                                                                  | 0   |                     | 1 Choose Files                                              |                  |
| CONTACTS                                                                                 | 0   |                     |                                                             |                  |
| PROJECTS                                                                                 | 0   |                     | or select:                                                  |                  |
| INTEGRITY                                                                                | 0   |                     | This doesn't apply to my company                            |                  |
| SAFETY                                                                                   | 5/7 |                     |                                                             |                  |
| INSURANCE                                                                                | 5/7 |                     |                                                             |                  |
| FINANCIAL                                                                                | 3/4 |                     |                                                             |                  |
| REVIEW                                                                                   |     |                     |                                                             |                  |
|                                                                                          |     |                     |                                                             |                  |

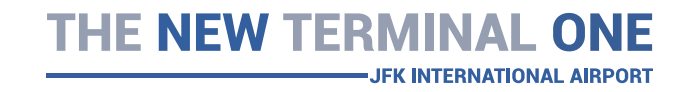

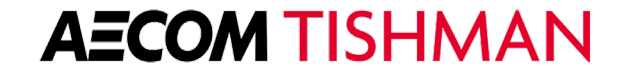

# **Financial**

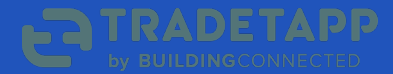

| Tishman Construction<br>Corporation                                                                   |     | ≮ ВАСК | • •               |                  | CONTINUE> |
|----------------------------------------------------------------------------------------------------|-----|--------|-------------------|------------------|-----------|
| Last Saved: Jun 24, 11:36 AM<br>Currency in<br>USD<br>Print Summary                                   |     |        | Provide your curr | ent IRS form W-9 |           |
| Express Mode 💡                                                                                        | ×   |        |                   |                  | 2.1       |
| GENERAL                                                                                               | 0   |        |                   |                  |           |
| CONTACTS                                                                                              | 0   |        | Add               | New              |           |
| PROJECTS                                                                                              | 0   |        |                   |                  |           |
| INTEGRITY                                                                                             | 0   |        |                   |                  |           |
| SAFETY                                                                                                | 5/7 |        |                   |                  |           |
| INSURANCE                                                                                             | 6/7 |        |                   |                  |           |
| FINANCIAL                                                                                             | 3/4 |        |                   |                  |           |
| REVIEW                                                                                                |     |        |                   |                  |           |
| Question Tip<br>Provide your most recent IRS W-9 form<br>and specify the year the form was<br>signed. |     |        |                   |                  |           |

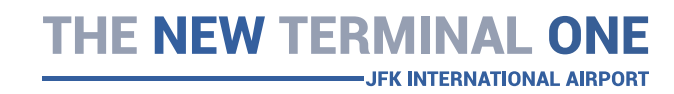

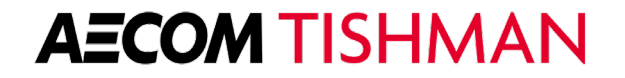

| Tishman Construction<br>Corporation                                                                                                    | ▲ BACK                                            | CONTINUE> |
|----------------------------------------------------------------------------------------------------|---------------------------------------------------|-----------|
| Last Saved: Jun 24, 11:36 AM<br>Currency in<br>USD<br>Print Summary                                                                                                   | What are the details of your banking information? |           |
| Express Mode 🚷                                                                                                    | Bank Name                                         |           |
| GENERAL                                                                                                    |                                                   |           |
| CONTACTS                                                                                                    | Line of Credit Amount (Total)                     |           |
| PROJECTS                                                                                                    |                                                   |           |
| INTEGRITY                                                                                                    |                                                   |           |
| SAFETY 5/7                                                                                                    | Line of Credit Amount (Outstanding)               |           |
| INSURANCE 6/7                                                                                                    |                                                   |           |
| FINANCIAL 3/4                                                                                                    | Dearly Contract Name                              |           |
| REVIEW                                                                                                    | Bank Contact Name                                 |           |
| Question Tip  Provide banking references and                                                                                                    | Bank Contact Phone                                |           |
| Information about your company's credit<br>line if applicable. For "Line of Credit<br>(Outstanding)" please provide amount of<br>credit available as of today's date. | Bank Contact Email                                |           |

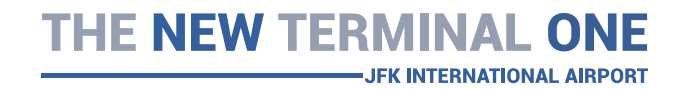

| Tishman Constructio<br>Corporation                                    | n   | ≮ ВАСК |                                                           |            |
|-----------------------------------------------------------------------|-----|--------|-----------------------------------------------------------|------------|
| Last Saved: Jun 24, 11:37 AM<br>Currency in<br>USD<br>Ə Print Summary |     |        | What is your company's historical volume/revenue by year? |            |
| xpress Mode 🕜                                                         | ×   | 2018   |                                                           | Z 11       |
| ENERAL                                                                | 0   | 2017   |                                                           | 2.1        |
| ONTACTS                                                               |     |        |                                                           | 2011 - MIL |
| ROJECTS                                                               | 0   | 2016   |                                                           | 2 II.      |
| NTEGRITY                                                              | 0   | 2015   |                                                           | 2.1        |
| AFETY                                                                 | 5/7 |        |                                                           |            |
| SURANCE                                                               | 6/7 |        | Add New                                                   |            |
| FINANCIAL                                                             | 3/4 |        |                                                           |            |
| EVIEW                                                                 |     |        |                                                           |            |
|                                                                       |     |        |                                                           |            |

#### Question Tip

Provide your historical annual volume/revenue. If necessary, you may use estimates. These values should generally match what appears on the Statement of Income from your company's annual financial statements.

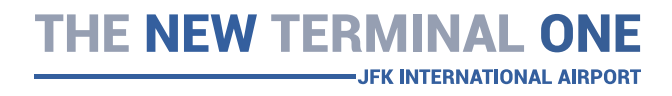

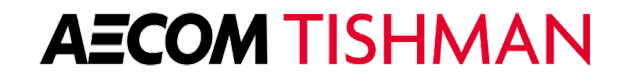

| Tishman Cons        | struction |
|---------------------|-----------|
| Corporat            | ion       |
| Last Saved: Jun 24, | 11:37 AM  |
| Currency in         | 1         |
| USD                 | 6         |
| 🖶 Print Sum         | mary      |
| Express Mode 🕜      | R         |
| GENERAL             | 0         |
| CONTACTS            | 0         |
| PROJECTS            | 0         |
| INTEGRITY           | 0         |
| SAFETY              | 5/7       |
| INSURANCE           | 6/7       |
| FINANCIAL           | 3/4       |
| REVIEW              |           |

#### K BACK

NEXT SECTION >

## Upload your most recent financial statement including balance sheet and statement of income ("P&L"). CPA Audited or Reviewed statements are preferred.

| 2018 | 2 T  |
|------|------|
| 2017 | × 11 |
| 2016 | 2 T  |
| 2016 | × 1  |
| 2015 | Z 1  |

Add New

#### Question Tip

Your most recent annual CPA reviewed or audited statements are strongly preferred. If you provide a compiled or incomplete financial statement, your application may be rejected!

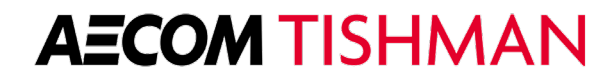

THE NEW TERMINAL ONE

# Review

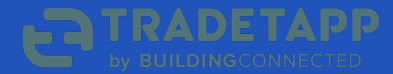

| Tishman Constru<br>Corporation                                    | iction | ≮ ВАСК     |                                                              |                   |
|-------------------------------------------------------------------|--------|------------|--------------------------------------------------------------|-------------------|
| Last Saved: Jun 24, 11:37,<br>Currency in<br>USD<br>Print Summary | AM     |            | Review Your Application                                      |                   |
| Express Mode 😢                                                    | ×      |            | Please finalize any incomplete questions as indicated below. |                   |
| GENERAL                                                           | 0      |            | All currency is in <b>Sub</b>                                |                   |
| CONTACTS                                                          | 0      |            |                                                              |                   |
| PROJECTS                                                          | 0      | INCOMPLETE |                                                              |                   |
| INTEGRITY                                                         | ۲      | SAFETY     | Document upload:                                             | Complete Required |
| SAFETY                                                            | 5/7    |            |                                                              |                   |
| INSURANCE                                                         | 6/7    |            | Document upload:                                             | Complete Required |
| FINANCIAL                                                         | 3/4    |            |                                                              |                   |
| REVIEW                                                            |        |            |                                                              |                   |
|                                                                   |        | COMPLETED  |                                                              |                   |
|                                                                   |        | GENERAL    | Company Name:                                                | /                 |
|                                                                   |        |            | Currency: USD                                                | /                 |

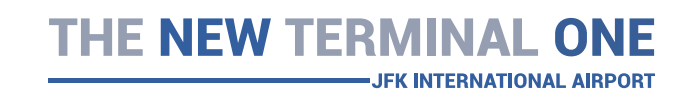

## **Additional Resources**

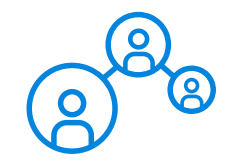

#### **Support**

- For day-to-day and technical issues
- Hours: 8:00 AM 7:00 PM (EST)
- Email: <a href="mailto:support@tradetapp.com">support@tradetapp.com</a>

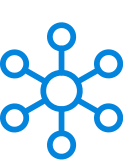

#### **Help Center**

- Available 24 hours per day, 7 days per week
- Articles to answer Basic How To's
- <u>Support.buildingconnected.com</u>

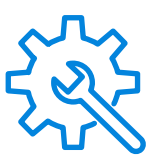

#### Webinars

 TradeTapp Resource Hub: <u>https://www.buildingconnected.com/tra</u> <u>detapp/resource-hub/</u>

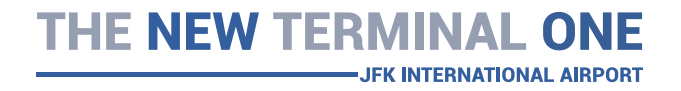

# THE NEW TERMINAL ONE

**– JFK INTERNATIONAL AIRPORT** 

# Q&A

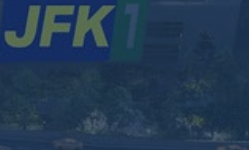

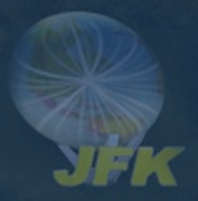

# Stay Connected with The New Terminal One

#### **Q1 2022 Information Sessions:**

- M/W/LBE Information Session, Feb 8
- M/W/LBE Information Session, Mar 8
- M/W/LBE Information Session, April 12

\* Additional sessions will be scheduled for specific scopes of work

#### **Office Hours**

IF NEW TERMINA

Visit us at <u>www.anewjfk.com</u> to register for:

-JFK INTERNATIONAL AIRPORT

<u>Virtual One on One Meetings</u>: Daily from 9am to 5pm

For general inquiries contact NTO: info@onejfk.com

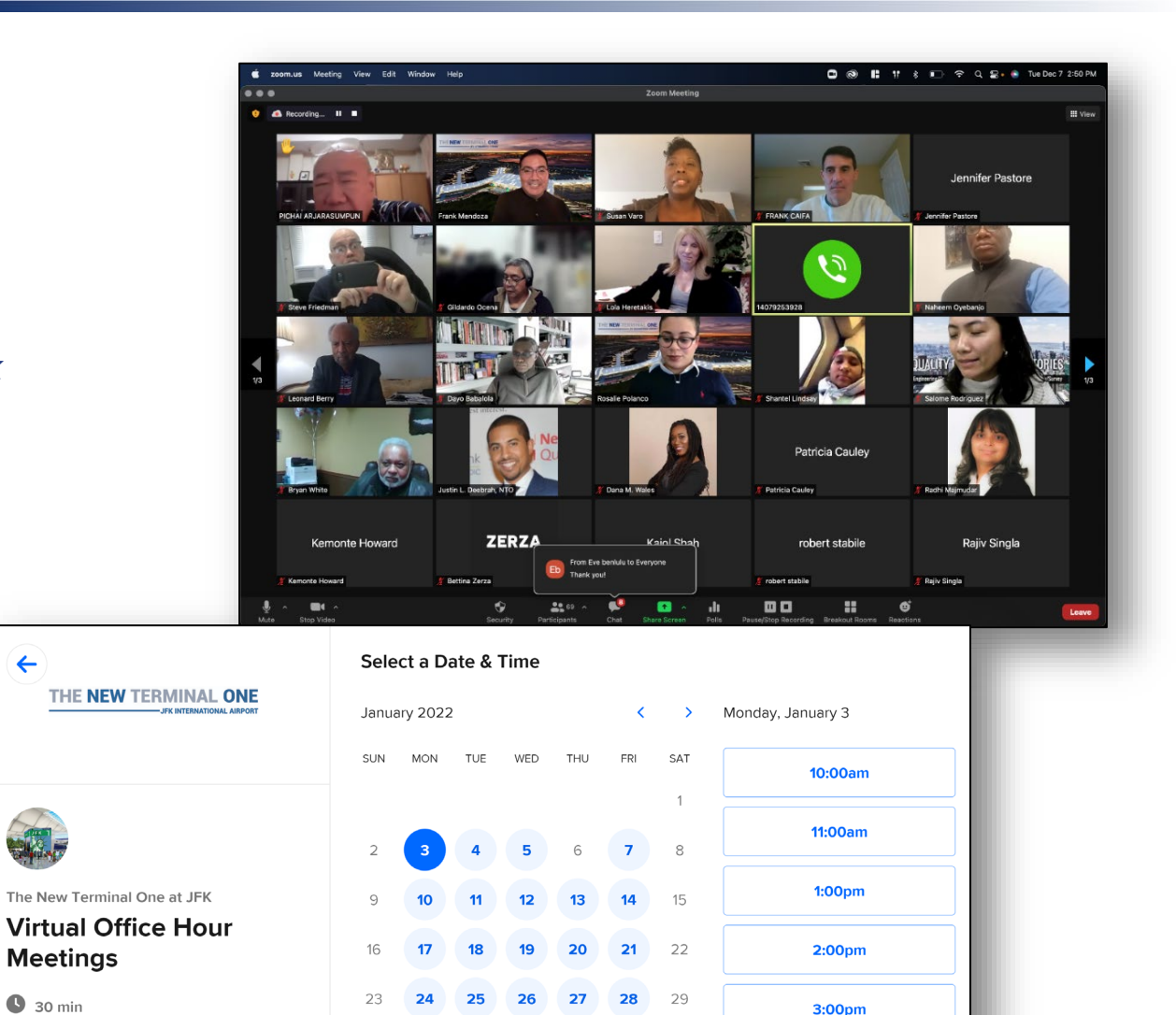

4:00pm

Web conferencing details provided

upon confirmation.

30 31

S Eastern Time - US & Canada (5:27pm) -

## THE NEW TERMINAL ONE

JFK

JFK INTERNATIONAL AIRPOR

# To learn more visit: www.anewjfk.com

General Inquiries: info@onejfk.com

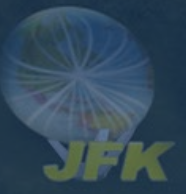